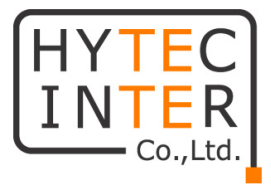

# DLB Propeller2/5

# 取扱説明書

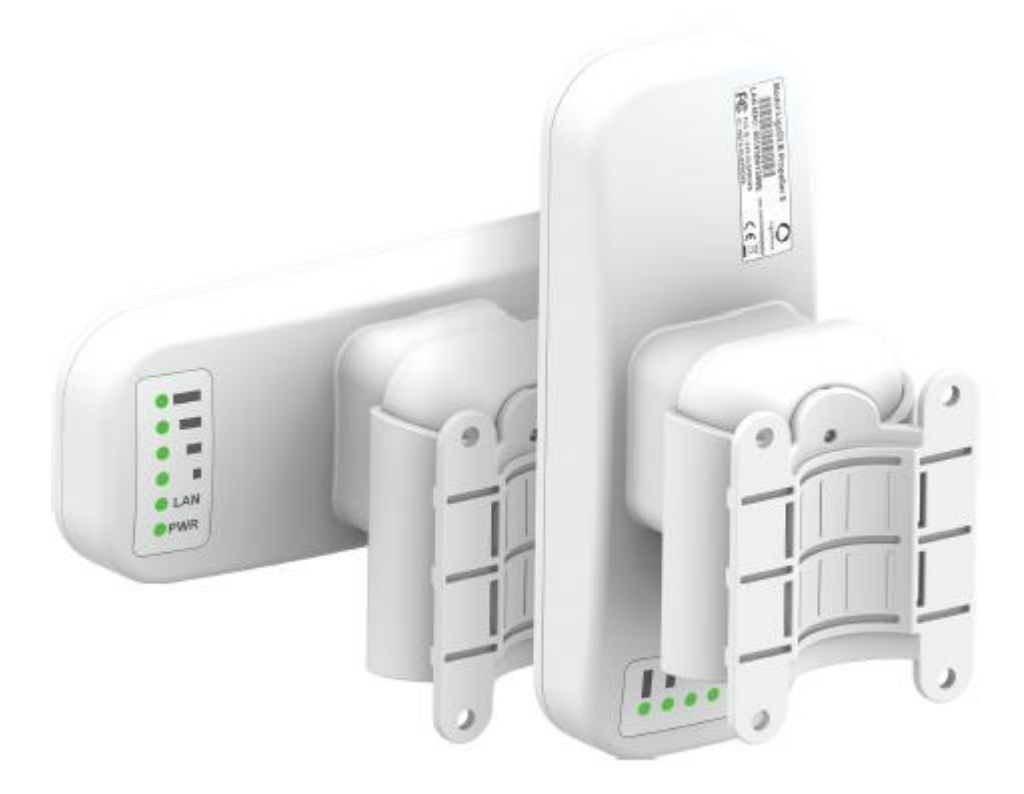

# HYTEC INTER Co., Ltd.

第 7.1

## ご注意

- 本書の中に含まれる情報は、幣社(ハイテクインター株式会社)の所有するものであり、幣社の同意なしに、全体または一部を複写または転載することは禁止されています。
- ▶ 本書の内容については、将来予告なしに変更することがあります。
- 本書の内容については万全を期して作成いたしましたが、万一、ご不審な点や誤り、記載漏 れなどのお気づきの点がありましたらご連絡下さい。

## 電波障害自主規制について

この装置は、クラスB情報技術装置です。この装置は、家庭環境で使用 することを目的としていますが、この装置がラジオやテレビジョン受信機に 近接して使用されると、受信障害を引き起こすことがあります。 取扱説明書に従って正しい取り扱いをして下さい。 VCCI-B

## 改版履歷

| 第 | 1  | 版  | 2016 | 年 | 02 | 月 | 03 | 日 |
|---|----|----|------|---|----|---|----|---|
| 第 | 2  | 版  | 2017 | 年 | 04 | 月 | 26 | 日 |
| 第 | 3  | 版  | 2018 | 年 | 01 | 月 | 16 | 日 |
| 第 | 4  | 版  | 2018 | 年 | 12 | 月 | 20 | 日 |
| 第 | 5  | 版  | 2019 | 年 | 01 | 月 | 09 | 日 |
| 第 | 6  | 版  | 2020 | 年 | 11 | 月 | 04 | 日 |
| 第 | 7  | 版  | 2021 | 年 | 06 | 月 | 21 | 日 |
| 第 | 7. | 1版 | 2021 | 年 | 12 | 月 | 21 | 日 |

#### 新規作成

5GHz 周波数帯に関する仕様変更 Station (ARPNAT)モードの記述追加 WEBGUI ログイン時の注意点を追加 Propeller 5 を屋内限定として記述を追加 LED の項目に受信強度の目安を追記 最新 FW に合わせ内容修正 仕様(セキュリティ)の誤記修正

# ご使用上の注意事項

- ▶ 本製品を分解したり改造したりすることは絶対に行わないで下さい。
- 本製品を暖房器具などのそばに置かないで下さい。ケーブルの被覆が溶けて感電や故障、 火災の原因になることがあります。
- 本製品をほこりや湿気の多い場所、油煙や湯気のあたる場所で使用しないで下さい。故障 や火災の原因になることがあります。
- ▶ 本製品を重ねて使用しないで下さい。故障や火災の原因になることがあります。
- ▶ 通気口をふさがないで下さい。本体内部に熱がこもり、火災の原因になることがあります。
- 通気口の隙間などから液体、金属などの異物を入れないで下さい。感電や故障の原因になることがあります。
- ▶ 本製品の故障、誤動作、不具合、あるいは天災、停電等の外部要因によって、通信などの 機会を逸したために生じた損害等の純粋経済損害につきましては、幣社は一切その責任を 負いかねますので、あらかじめご了承下さい。
- 本製品は、改良のため予告なしに仕様が変更される可能性があります。あらかじめご了承下さい。

## 目次

| 1. 製品概要                                       |
|-----------------------------------------------|
| 2. 梱包物一覧6                                     |
| 3. ハードウェア7                                    |
| 3.1. 各部名称7<br>3.2. LED                        |
| 4. アンテナ仕様9                                    |
| 4.1         DLB Propeller2                    |
| 5. インストレーション11                                |
| 5.1. ポール設置12<br>5.2. 壁設置14<br>5.3. ブラケット寸法図15 |
| 6. 本マニュアルについて16                               |
| 7. システム構成例18                                  |
| 7.1. Hot Spot                                 |
| 8. 初期設定                                       |
| 9. ネットワークの運用モード22                             |
| 10. ソフトウェア (WebGUI) について27                    |
| 11. 設定変更の適用、保存について28                          |
| 12. 設定方法                                      |

| 12.1. Status                                               |    |
|------------------------------------------------------------|----|
| 12.1.1. INFORMATION                                        | 29 |
| 12.1.2. STATISTICS                                         |    |
| 12.1.3. WIRELESS NETWORKS                                  |    |
| 12.1.4. NETWORK                                            |    |
| 12.2. Setting                                              |    |
| 12.2.1. NETWORK CONFIGURATION                              |    |
| 12.2.1.1. ブリッジモード                                          |    |
| 12.2.1.2. ルータモード                                           |    |
| 12.2.2. WIRELESS CONFIGURATION                             | 44 |
| 12.2.2.1. Access Point(auto WDS) モード                       | 45 |
| 12.2.2.2. Access Point(iPoll 2/iPoll 3)モード                 |    |
| 12.2.2.3. Station (WDS/iPoll2/iPoll3)/ Station(ARPNAT) モード | 51 |
| 12.2.3. TRAFFIC MANAGEMENT                                 | 54 |
| 12.2.4. SERVICES CONFIGRATION                              | 58 |
| 12.2.5. SYSTEM CONFIGURATION                               | 64 |
| 12.3. Tools                                                | 66 |
| 12.3.1. SITE SURVEY                                        | 66 |
| 12.3.2. ANTENNA ALIGNMENT                                  | 67 |
| 12.3.3. LINK TEST                                          | 68 |
| 12.3.4. SPECTRUM ANALYZER                                  | 69 |
| 12.3.5. PING & TRACE                                       | 70 |
| 12.4. Support                                              | 72 |
| 12.4.1. TROUBLESHOOTING                                    | 72 |
| 12.4.2. SYSTEMLOG                                          | 72 |
| 12.5. Firmware アップグレード                                     | 73 |
| 13. 製品仕様                                                   | 74 |
| 14. 製品保証                                                   | 76 |

# 1. 製品概要

DLB Propeller2/DLB Propeller5 は、小型軽量の低価格アクセスポイントです。本製品はポイント-ポイントの無線ブリッジとしても利用可能です。

IEEE802.11a/b/g/n に準拠しており屋内外で使用可能な為、様々なソリューションでお使いいただけます。(DLB Propeller 5 は屋内使用限定となります。)

# 2. 梱包物一覧

ご使用いただく前に本体と付属品を確認して下さい。万一、不足の品がありましたら、お手数で すがお買い上げの販売店までご連絡下さい。

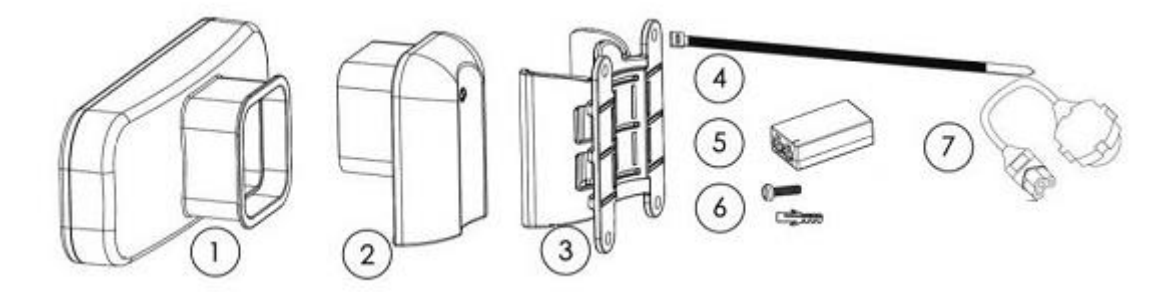

| #                        | 名称                                   | 数量 |
|--------------------------|--------------------------------------|----|
| 1                        | Propeller2/5 本体                      | 1  |
| 2                        | 挿入ブラケット                              | 1  |
| 3                        | 設置用ブラケット                             | 1  |
| 4                        | 結束バンド(7.6mm x 300mm)                 | 2  |
| 5                        | ーーーーーーーーーーーーーーーーーーーーーーーーーーーーーーーーーーーー | 1  |
| 6                        | 壁設置用ねじ (M3.5 x 32) & アンカー            | 4  |
| $\overline{\mathcal{O}}$ | AC 電源ケーブル                            | 1  |

# 3. ハードウェア

## 3.1. 各部名称

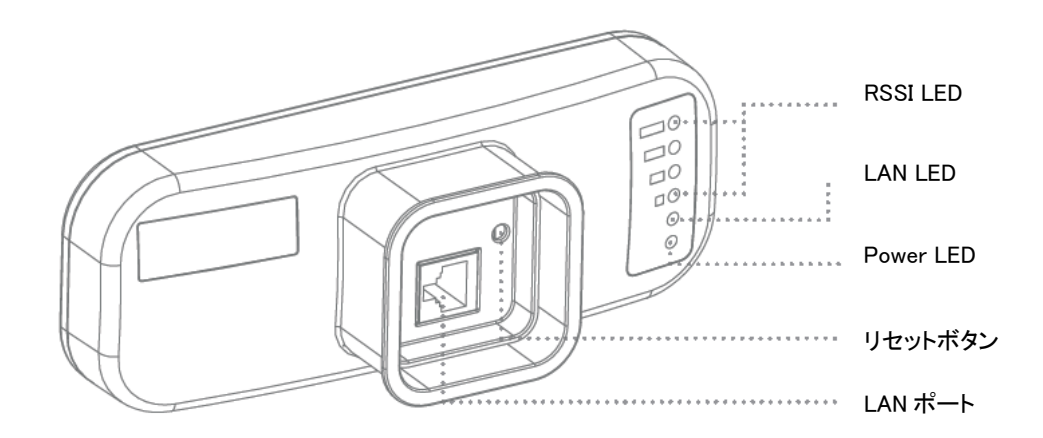

◆ リセットボタン

背面のリセットボタンを押すことで、機器の再起動および初期化が可能です。

再起動・・・1秒長押し 初期化・・・5秒長押し

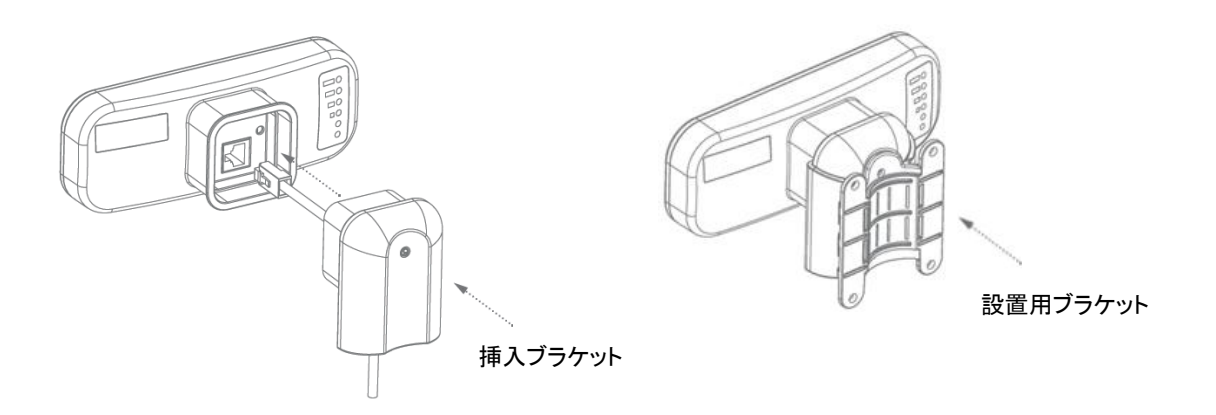

#### 3.2.LED

本体背面には、電源、LAN、RSSIを確認できる LED があります。

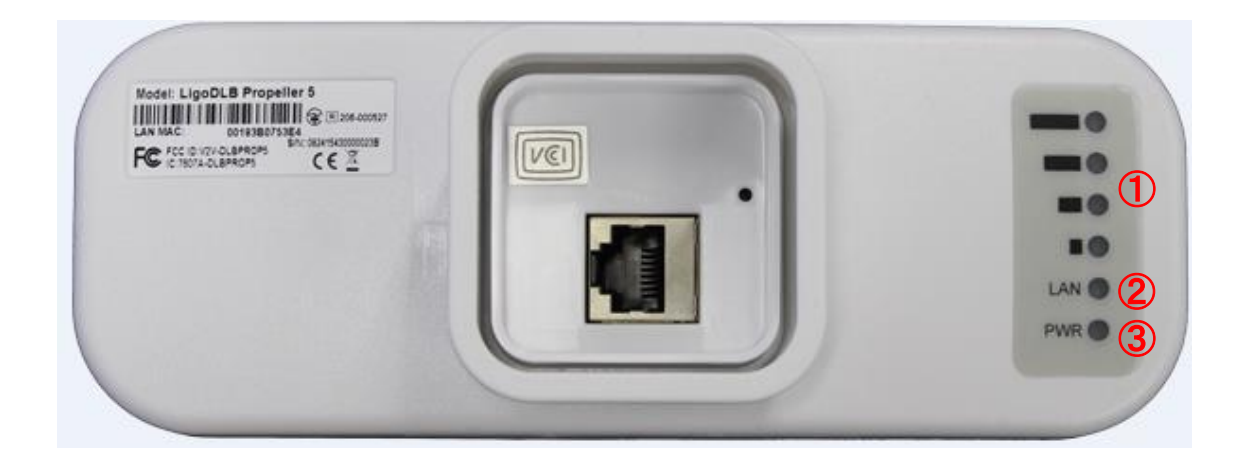

| # | LED 表示 | 状態  | 表示内容                              |
|---|--------|-----|-----------------------------------|
|   |        | 緑点灯 | 電源が入っています。                        |
| U | PWR    | 消灯  | 電源が入っていません。                       |
|   |        | 緑点灯 | イーサネットポートがリンクアップしています。            |
| 2 | LAN    | 消灯  | イーサネットポートがリンクアップしていません。           |
|   |        | 緑点滅 | 通信が行われています。                       |
|   |        |     | クライアントからの電波の受信強度(RSSI)のレベルを表示します。 |
|   |        |     | ・RSSIの LED 点灯状況と受信強度の目安           |
| 0 |        | 操告杆 | 4 個点灯 : −45dBm                    |
| 3 | (8331) | 恒尽为 | 3 個点灯 : ─60dBm                    |
|   |        |     | 2 個点灯 : ─70dBm                    |
|   |        |     | 1 個点灯:85dBm                       |

# 4. アンテナ仕様

## 4.1 DLB Propeller2

Elevation beamwidth

35 deg

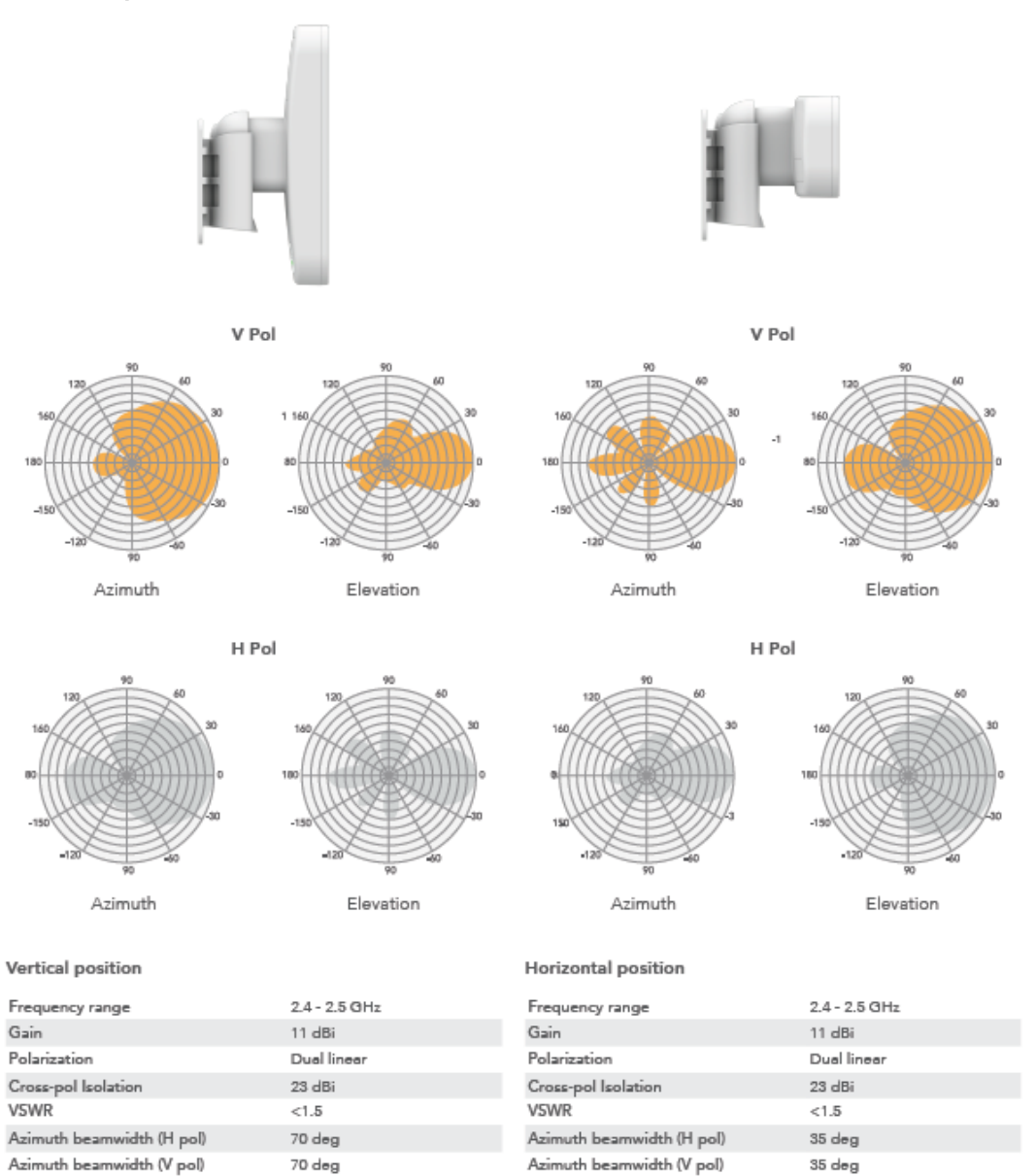

Elevation beamwidth

70 deg

## 4.2 DLB Propeller5

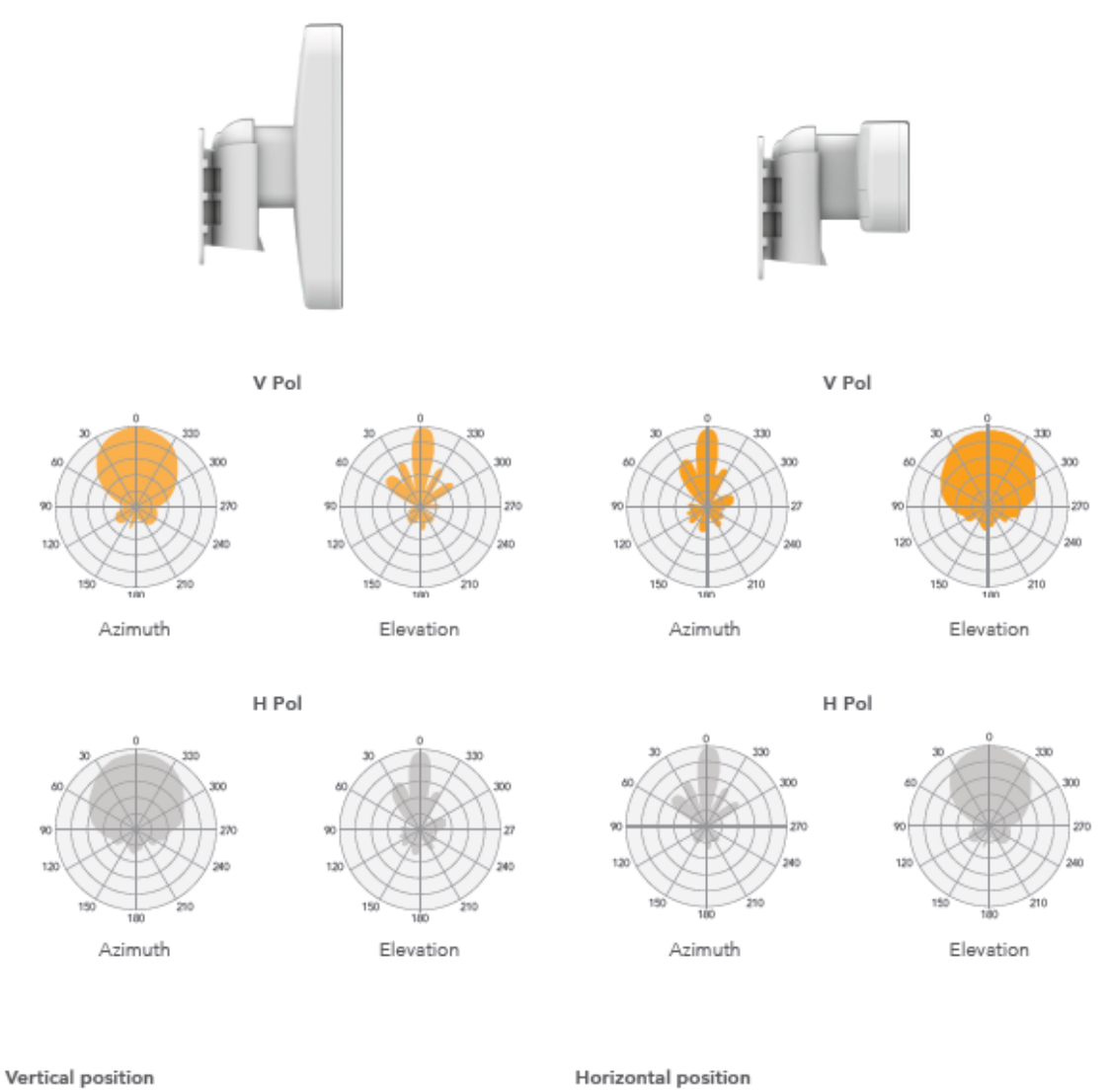

| Frequency range           | 5.1 - 5.9 GHz |
|---------------------------|---------------|
| Gain                      | 15 dBi        |
| Polarization              | Dual linear   |
| Cross-pol Isolation       | 30 dBi        |
| VSWR                      | <1.4          |
| Azimuth beamwidth (H pol) | 60 deg        |
| Azimuth beamwidth (V pol) | 60 deg        |
| Elevation beamwidth       | 15 deg        |

| Frequency range           | 5.1 - 5.9 GHz |
|---------------------------|---------------|
| Gain                      | 15 dBi        |
| Polarization              | Dual linear   |
| Cross-pol Isolation       | 30 dBi        |
| VSWR                      | <1.4          |
| Azimuth beamwidth (H pol) | 15 deg        |
| Azimuth beamwidth (V pol) | 15 deg        |
| Elevation beamwidth       | 60 deg        |

# 5. インストレーション

本製品には、ポールや壁取り付け用の部品が付属されています。 組み立てや設置の際は、以下の手順に従って作業して下さい。

- Step 1. 機器の電源が入っていないことを確認して下さい。
- Step 2. 下図に示す通り、LANケーブルを挿入ブラケットに通して、本体のLANポートに接続 して下さい。

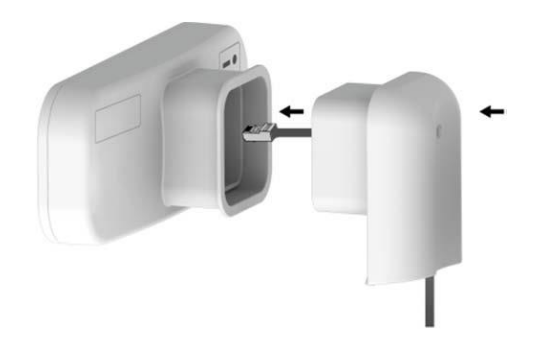

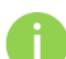

電磁ノイズの放射を減らす為に、STP ケーブルを使用することを推奨致します。

Step 3. 下図に示す通り、本体と挿入ブラケットを接続して下さい。

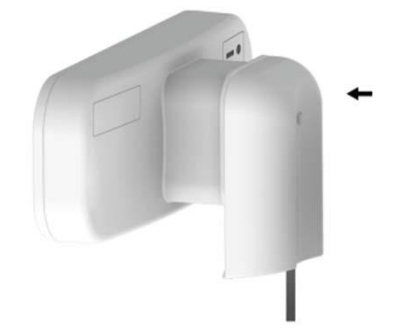

## 5.1. ポール設置

- Step 1. 機器の電源が入っていないことを確認して下さい。
- Step 2. 下図に示す通り、結束バンドを使い設置用ブラケットをポールに取り付けて下さい。

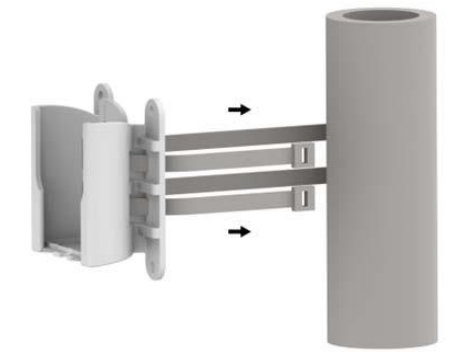

Step 3. 下図に示す通り、設置用ブラケットに組み立てたユニットを接続し、カチッと音が鳴る まで下方向に挿入して下さい。

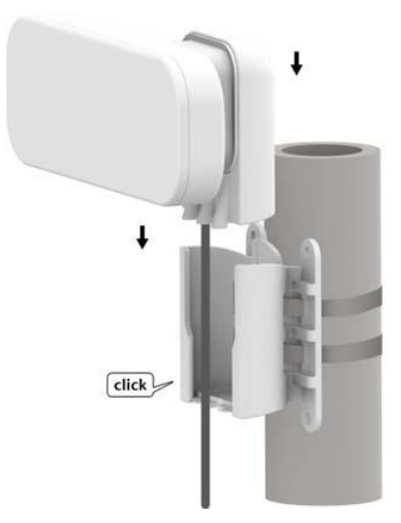

- Step 4. 電源を投入します。付属の PoE インジェクタの PoE と記載のあるポートに LAN ケーブルを差し込み、そのケーブルを本体背面の LAN ポートに接続します。Power LED が緑点灯になることを確認して下さい。(電源投入から数秒かかる場合があります。)
  - 動作中は、アンテナの正面に立たないで下さい。

#### 5.2. 壁設置

Step 1. 機器の電源が入っていないことを確認して下さい。

Step 2. 下図に示す通り、付属のねじを使い設置用ブラケットを壁面に取り付けて下さい。

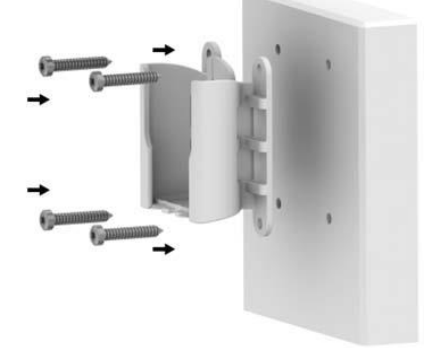

Step 3. 下図に示す通り、設置用ブラケットに組み立てたユニットを接続し、カチッと音が鳴る まで下方向に挿入して下さい。

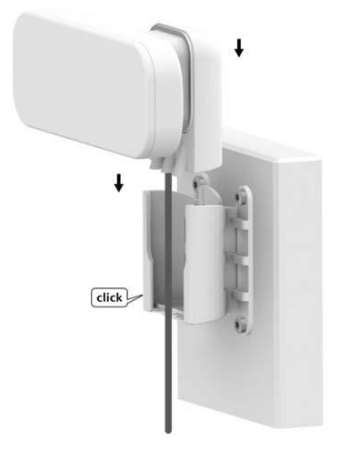

Step 4. 電源を投入します。付属の PoE インジェクタの PoE と記載のあるポートに LAN ケーブルを差し込み、そのケーブルを本体背面の LAN ポートに接続します。Power LED が緑点灯になることを確認して下さい。(電源投入から数秒かかる場合があります。)

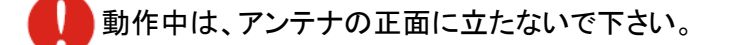

## 5.3. ブラケット寸法図

[mm]

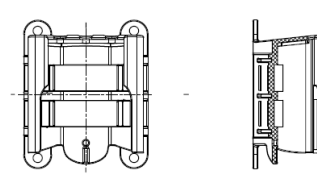

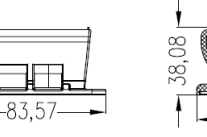

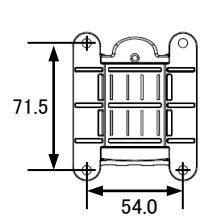

-70,00-

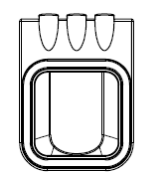

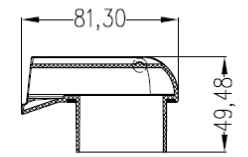

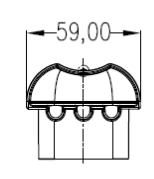

ī.

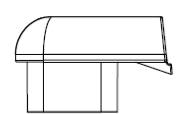

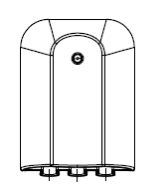

15

# 6. 本マニュアルについて

#### 必要な技術と知識

本マニュアルを効率的に使う為には、LAN の概念と無線インターネット接続インフラの実用的な知 識が必要です。

#### 本マニュアルの表記規則

以下のシンボルが本マニュアルで使われています。

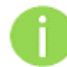

必須ではないが有益な追加情報です。

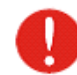

重要な情報であり注意して下さい。

#### 略語リスト

| 略語       | 詳細                                                                          |
|----------|-----------------------------------------------------------------------------|
| ACL      | Access Control List                                                         |
| AES      | Advanced Encryption Standard                                                |
| AMSDU    | Aggregated Mac Service Data Unit                                            |
| AP       | Access Point                                                                |
| CRC      | Cyclic Redundancy Check                                                     |
| DHCP     | Dynamic Host Control Protocol                                               |
| EAP      | Extensible Authentication Protocol                                          |
| GHz      | Gigahertz                                                                   |
| GMT      | Greenwich Mean Time.                                                        |
| GUI      | Graphical User Interface                                                    |
| IEEE     | Institute of Electrical and Electronics Engineers                           |
| ISP      | Internet Service Provider                                                   |
| P        | Internet Protocol                                                           |
| LAN      | Local Area Network                                                          |
| LED      | Light-Emitting Diode                                                        |
| MAC      | Media Access Control                                                        |
| Mbps     | Megabits per second                                                         |
| MHz      | Megahertz                                                                   |
| ΜΙΜΟ     | Multiple Input, Multiple Output                                             |
| MSCHAPv2 | Microsoft version of the Challenge-handshake authentication protocol, CHAP. |

| NAT   | Network address translation – translation of IP addresses |
|-------|-----------------------------------------------------------|
| NA I  | (and ports)                                               |
| PC    | Personal Computer                                         |
| PDA   | Personal Digital Assistant                                |
| PTP   | Point To Point                                            |
| PTMP  | Point To Multi Point                                      |
| PSK   | Pre-Shared Key                                            |
| QoS   | Quality of Service                                        |
| PEAP  | Protected Extensible Authentication Protocol              |
| Deel  | Received Signal Strength Indication - received signal     |
| R33I  | strength in mV, measured on BNC outdoor unit connector    |
| RX    | Receive                                                   |
| SISO  | Simple Input, Simple Output                               |
| SNMP  | Simple Network Management Protocol                        |
| SMTP  | Simple Mail Transfer Protocol                             |
| SSID  | Service Set Identifier                                    |
| ТСР   | Transmission Control Protocol                             |
| TKIP  | Temporal Key Integrity Protocol                           |
| TTLS  | Tunneled Transport Layer Security (EAP-TTLS) protocol     |
| ТХ    | Transmission                                              |
| UDP   | User Datagram Protocol                                    |
| UAM   | Universal Access Method                                   |
| VLAN  | Virtual Local Area Network                                |
| VoIP  | Voice over Internet Protocol                              |
| WDS   | Wireless Distribution System                              |
| WEP   | Wired Equivalent Privacy                                  |
| WISPr | Wireless Internet Service Provider roaming                |
| WLAN  | Wireless Local Area Network                               |
| WPA   | Wi-Fi Protected Access                                    |
| WPA2  | Wi-Fi Protected Access 2                                  |

# 7. システム構成例

#### 7.1. Hot Spot

本装置は、簡単に 2.4GHz または 5GHz 周波数帯域の無線ネットワークを作ることができます。

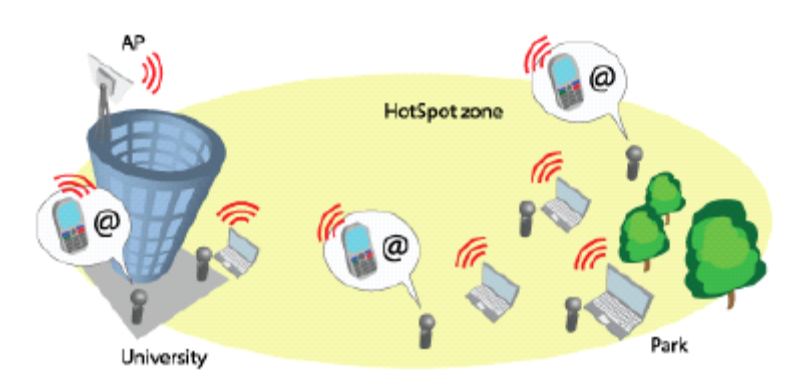

## 7.2. ポイント to マルチポイント

本装置は、AP モードと Station モードを使用することでポイント to マルチポイントネットワークを形成することができます。また、独自の iPoll プロトコルを使用する事で、セキュリティの高いネット ワークを形成することも可能です。

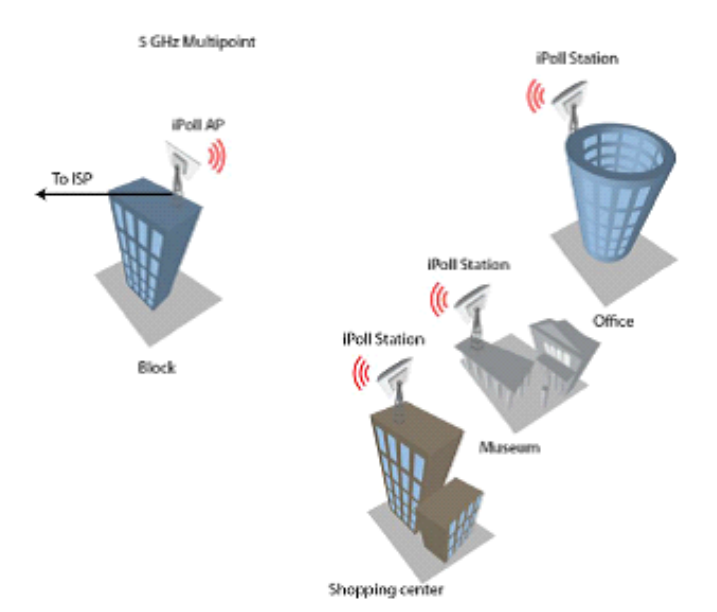

## 7.3. ポイント to ポイント

本装置は、AP モードと Station モードを使用することでポイント to ポイント接続を利用できます。

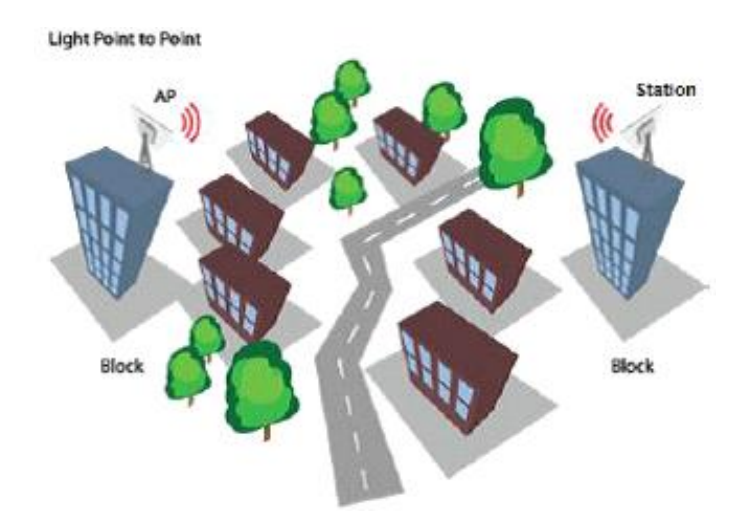

# 8. 初期設定

本装置の初期設定

IP アドレス : 192.168.2.66

サブネットマスク:255.255.255.0

WEB ブラウザを使用して機器に接続するためには、パソコンの固定 IP アドレスを 192.168.2.1、サ ブネットマスクを 255.255.255.0 に設定します。

※1. 本製品の販売時期によっては、IP アドレスの初期値が DHCP による IP アドレス自動取得設 定となっています。DHCP サーバとネットワーク上で接続されている場合は、サーバと切り離した環 境でログインをお試し下さい。

※2. WEB ブラウザ上で GUI を表示するため、Microsoft Silverlight、Java、Flash Player のプラグ インインストールが必要になる場合があります。

| インターネット プロトコル バージョン 4 (                                     | TCP/IPv4)のプロパティ                               |
|-------------------------------------------------------------|-----------------------------------------------|
| 全般                                                          |                                               |
| ネットワークでこの機能がサポートされている場<br>きます。サポートされていない場合は、ネットワ・<br>てください。 | 合は、IP 設定を自動的に取得することがで<br>ク管理者に適切な IP 設定を問い合わせ |
| ○ IP アドレスを自動的に取得する(O) ○ 次の IP アドレスを使う(S):                   |                                               |
| IP アドレス(1):                                                 | 192 . 168 . 2 . 1                             |
| サブネット マスク(U):                                               | 255 . 255 . 255 . 0                           |
| デフォルト ゲートウェイ(D):                                            | · · ·                                         |
| ○ DNS サーバーのアドレスを自動的に取得                                      | 导する(B)                                        |
| 〇〇 次の DNS サーバーのアドレスを使う(E):                                  | ·                                             |
| 優先 DNS サーバー(P):                                             |                                               |
| 代替 DNS サーバー(A):                                             |                                               |
| ■ 終了時に設定を検証する(L)                                            | 詳細設定(V)                                       |
|                                                             | OK ++>セル                                      |

付属の PoE インジェクタの LAN と記載のあるポートに LAN ケーブルを差し込み、そのケーブルを パソコンの LAN ポートに接続します。 WEB ブラウザに初期 IP アドレス 192.168.2.66 を入力すると、ログインページが表示されます。

|           | LOGIN     |       |
|-----------|-----------|-------|
|           | Lusername |       |
|           | Password  |       |
|           | English   | •     |
|           | <u> </u>  | _     |
|           | 0         | Login |
| 初期 ID、パスワ | ード        |       |
| Username  | : admin   |       |
| Password  | :admin01  |       |

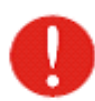

DLB Propeller 2 は初期ログイン時に、使用国の設定を行う必要があります。 必ず Operating Country に"Japan"が選択されていることを確認し、I agree にチェック を入れて、OK ボタンを押して下さい。DLB Propeller 5 は出荷時に屋内用として初期 設定されていますので、この画面は現れません。

| User agreement                                               |                                                                                                    |                         |
|--------------------------------------------------------------|----------------------------------------------------------------------------------------------------|-------------------------|
| The correct countr<br>requirements for a<br>(DFS) and Automa | y code must be selected before using the equipment to meet the reg<br>uthorized channels, channel width, output power, Dynamic Frequen<br>tic Transmit Control (ATC). | ulatory<br>cy Selection |
| Installer or equipm<br>regulatory rules.                     | ent owner takes all responsibility for proper product usage accordin                                                                                                  | g to the                |
| Vendor or distribut                                          | or/reseller is not responsible for illegal wireless equipment operatio                                                                                                | ۱.                      |
|                                                              | ✓ I agree                                                                                                    |                         |
|                                                              | Operating country: Japan                                                                                                    | •                       |
| 2.4 (                                                        | GHz Antenna gain, dBi: 11                                                                                                    |                         |
|                                                              |                                                                                                    |                         |

# 9. ネットワークの運用モード

本装置は、以下の2つのモードを切り替えることにより、トランスペアレントブリッジやルータとし て作動します。

・ブリッジモード(初期値)

本装置は、無線ネットワークブリッジとして機能し、他の AP との無線リンクを確立することも可 能です。このモードでは、全ての LAN ポートと無線インタフェースがブリッジの一部になります。

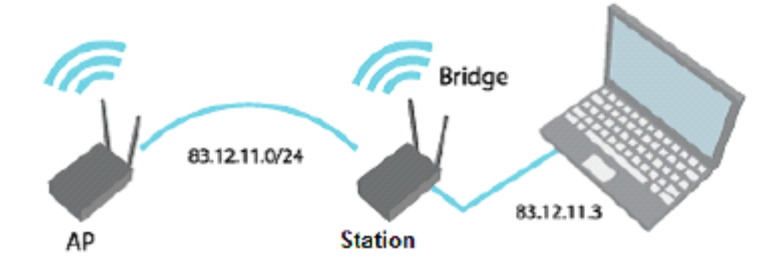

ブリッジモードでは、接続された全てのパソコンが同じネットワークサブネット下になります。 ブリッジモードで送受信されるデータは、対向側で有効なアドレスを有する端末向けのみとなり ます。

・ルータモード

ルータモードでは、データを本装置が WAN ポートを介して受け取り、別ネットワークの LAN ポートと共有します。WAN インタフェースへの接続タイプは Static IP、DHCP client または PPPoE client から選択可能です。

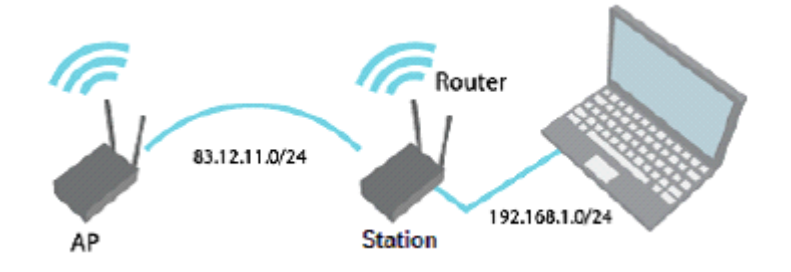

本装置がルータモードで作動する際、有線インタフェースで入ってくるトラフィックや、無線 インタフェースで出ていくトラフィックは、NAT 機能を有効にすることによりマスカレードされます。 LAN 上の端末が、端末の存在を知られることなくインターネットにアクセスすることを可能にしま す。インターネット側からは LAN 上の端末から送信されるトラフィックが全て本装置から送信され るように見えます。 ◆無線ブリッジおよびネットワークブリッジモードの簡易設定例

まず本製品を二台用意し、一方を AP(Access Point)として設定します。

- ステップ1 LAN ケーブルでパソコンと AP を接続して下さい。
- ステップ 2 パソコンが AP のサブネットにセットされているかを確認して下さい。 (例) 192.168.2.150
- ステップ 3 WEB ブラウザを開いて IP アドレスを指定して下さい。
- ステップ 4 初期設定(192.168.2.66/24)
- ステップ 5 初期パスワードを入力し、Login ボタンを押して下さい。
- ステップ 6 Setting ページの Wired network タブをクリックし、Network mode は Bridge であ る事を確認して下さい。

| APCPE.QM-2 | v7.51.9321 (Update)         |               |                          |                | Save changes 👻 |
|------------|-----------------------------|---------------|--------------------------|----------------|----------------|
| 0          | i o y m                     |               | Uptime<br>37 min. 1 sec. | CPU load (1 %) |                |
| LigoWave   |                             |               | eth0: 100baseT/full      | 🛜 Searching    |                |
| (î:        | NETWORK CONFIGURATION       |               |                          |                |                |
| 森<br>(h)   | Wired network Network mode: | Bridge        | Management VLAN ID:      | 2              |                |
| ₽          | IPv6:                       | <b>X</b>      |                          |                |                |
|            | IPv4 configuration          |               |                          |                |                |
| ***        | IP method:                  | Static        | DNS server 1:            |                |                |
| ŝŝ         | IP address:                 | 192.168.2.66  | DNS server 2:            |                |                |
|            | Subnet mask:                | 255.255.255.0 | Secondary IP:            | ×              |                |
|            | Default gateway:            | 192.168.2.1   |                          |                |                |

ステップ 7 Wireless タブをクリックし、Operating mode は Access Point(auto WDS)を選択して下さい。SSID や Security 等の設定をする場合、赤枠内の SSID 表示部分をクリックし、任意の設定を行った後 Save changes をクリックして下さい。

| APCPE.QM-2                                  | .v7.51.9321 (Update)  |                                        |                         |            |                           | Save changes   | - |
|---------------------------------------------|-----------------------|----------------------------------------|-------------------------|------------|---------------------------|----------------|---|
| C<br>LigoWave                               |                       | i                                      | • × (                   | ÷          | Uptime<br>43 min. 42 sec. | CPU load (9 %) |   |
| <b>\$</b>                                   | Wireless SS CON       | FIGURATION                             |                         |            |                           |                |   |
| #<br>#                                      |                       | Enable radio:<br>Operating mode:       | Access point (auto WDS) | T          | Operating country: JP     |                |   |
| ¢;                                          | Radio settings        | IEEE mode:<br>Tx power (dBm):<br>ATPC: | 802.11b/g/n •           | 9          | Channel: Auto / 40 M      | ЛНZ            |   |
|                                             | Advanced radio        | settings                               |                         |            |                           |                |   |
|                                             | vvireiess seurigs     | (AP)                                   |                         |            |                           |                |   |
|                                             | Network SSID          |                                        | Security                | Management | Broadcast SSID<br>Yes     | VLAN           |   |
| WIRELE<br>Security s<br>B WACL<br>B Advance | Broadcast<br>settings | SSID: LigoDLB<br>SSID: ✓               | ,                       |            |                           | Add virtual AP |   |
|                                             |                       |                                        | Done                    | ancel      |                           |                |   |

設定を変更した場合、Doneをクリックして初期画面に戻り、Save changesをクリックして下さい。

次に本製品のもう一方を無線 Station(子機)として設定します。

ステップ 1~6 は、AP の初期設定例と同じです。

クライアントは、APとは違う IP アドレスに変更しておくと管理上有益です。

| ((r | NETWORK CONFI      | GURATION       |               |
|-----|--------------------|----------------|---------------|
| ភំ  | N                  | etwork mode:   | Bridge •      |
| ₽   |                    | IPv6:          | <b>x</b>      |
|     | IPv4 configuration |                |               |
| ¢\$ |                    | IP method:     | Static •      |
| 10  | Г                  |                | []            |
|     |                    | IP address:    | 192.168.2.66  |
|     |                    | Subnet mask:   | 255.255.255.0 |
|     | De                 | fault gateway: | 192.168.2.1   |

ステップ 7 Wireless タブをクリックし、Operating mode は Station (WDS/iPoll 2/iPoll 3)を 選択して下さい。

| ŝ                     | WIRELESS CONFIGURATION  |                               |                        |          |
|-----------------------|-------------------------|-------------------------------|------------------------|----------|
| ភំ                    | Enable radio:           |                               | Operating country:     | P        |
| ⇒                     | Operating mode:         | Station (WDS/iPoll 2/iPoll 3) |                        |          |
| <b>Q</b> <sup>o</sup> | Radio settings          |                               |                        |          |
|                       | Tx power (dBm):         |                               | Channel width (MHz):   | 20/40 🔻  |
| ļļļ                   | ATPC:                   |                               | Non-standard channels: | <b>x</b> |
|                       |                         |                               | Smart channel width    |          |
|                       | Advanced radio settings |                               |                        |          |
|                       | Network SSID            | Security                      | Management             | VLAN     |
|                       | LigoDLB                 | Open                          | Enabled                | •        |
|                       | Edit                    |                               |                        |          |

| WIRELESS STATION SET | TINGS   |   |                         |                   |  |
|----------------------|---------|---|-------------------------|-------------------|--|
| SSID:                | LigoDLB | Q | Lock AP by MAC address: | 00:19:3B:05:9F:51 |  |
| Security settings    |         |   |                         |                   |  |
| Security:            | Open    | • |                         |                   |  |
| Advanced settings    |         |   |                         |                   |  |
|                      |         |   |                         |                   |  |

また、Wireless setting の SSID 表示をクリックし、以下画面を表示させます。

接続する AP の SSID を直接入力するか、検索ボタンを押して接続する AP の SSID を選択します。また、AP に対する Security パラメータを選択し、Done をクリックして初期画面に戻り、Save changes をクリックして下さい。

| ステップ 8 | 接続を確認するため、Information タブに移動して下さい。AP との接続情報を |
|--------|---------------------------------------------|
|        | 表示しています。                                    |

| i        | INFORMATION                                                                                                    |                                                                                    |                                          |                  |                                                                                                    |                                                               |                | 0 |
|----------|----------------------------------------------------------------------------------------------------|------------------------------------------------------------------------------------|------------------------------------------|------------------|----------------------------------------------------------------------------------------------------|---------------------------------------------------------------|----------------|---|
| <u>~</u> | Product name: LigoDLB Pro<br>Device serial No.: 091D152100<br>Network mode: Bridge<br>Wireless mode: Station (WDS<br>Radio |                                                                                    | Propeller 2<br>100001B63<br>/DS/IPoll 2) | I                | Operating country: JP<br>Friendly device name: LigoDI<br>Device location: Device<br>Latitude/Longitude: 0/0 | : JP<br>: LigoDLB Propeller 2<br>: Device location<br>: 0 / 0 |                |   |
|          | Channel wic<br>Tx pow<br>Noise lev<br>Wireless (Station (                                                                  | Channel: 6 (2437 M<br>Ith (MHz): 20<br>er (dBm): 9<br>rel (dBm): -95               | Hz)                                      |                  | Protocol: 802.11<br>Radio mode: MIMO.<br>Antenna gain (dB): 11                                              | b/g/n/iPoll 2<br>2x2                                          |                |   |
|          | Network SSID                                                                                                    | Security                                                                           | Peer MAC                                 | Tx/Rx rate, Mbps | Tx/Rx CCQ, %                                                                                                | Protocol                                                      | Link uptime    |   |
|          | LigoDLB                                                                                                    | Open                                                                               | 00:19:3B:05:9E:4F                        | 144 / 144        | 100 / 100                                                                                                   | 802.11n                                                       | 7 min. 42 sec. |   |
|          | Network<br>IF<br>IP<br>Subi<br>Default                                                                                     | Pmethod: Static<br>address: 192.168.2<br>net mask: 255.255.2<br>gateway: 192.168.2 | .67<br>55.0<br>.1                        |                  | IPv6 method: Disabl                                                                                         | ed                                                            |                |   |

# 10. ソフトウェア(WebGUI)について

システムへのログイン後、マネジメントメニューが表示されます。

このメニューから、システムを設定する全ての必要なページにアクセスすることができます。

| APCPE_QM-2_v7.51.9321 (Update) |                                                                                                    |                                                                  |                      |                  |                                                                                        |                                                       | Logout         |   |
|--------------------------------|----------------------------------------------------------------------------------------------------|------------------------------------------------------------------|----------------------|------------------|----------------------------------------------------------------------------------------|-------------------------------------------------------|----------------|---|
| 0                              | i 🗘 🗶 🖨                                                                                                    |                                                                  |                      |                  | Uptime<br>1 min. 35 sec.                                                               |                                                       | CPU load (2 %) |   |
| LigoWave                       |                                                                                                    |                                                                  |                      |                  | <i>eth0:</i> 100base                                                                   | T/full                                                | 💬 Searching    |   |
| i                              | INFORMATION                                                                                                    |                                                                  |                      |                  |                                                                                        |                                                       |                | Ð |
| M                              | Product name:<br>Device serial No.:<br>Network mode:<br>Wireless mode:                                           | LigoDLB Propelle<br>091D1521000011<br>Bridge<br>Station (WDS/iPo | er 2<br>B74<br>II 2) |                  | Operating country:<br>Friendly device name:<br>Device location:<br>Latitude/Longitude: | JP<br>LigoDLB Propeller 2<br>Device location<br>0 / 0 |                |   |
|                                | Radio<br>Channel:<br>Channel width (MH2):<br>Tx power (dBm):<br>Noise level (dBm):<br>Wireless (Station (WDS/IP) | <br><br>9<br>-95                                                 |                      |                  | Protocol:<br>Radio mode:<br>Antenna gain (dB):                                         | 802.11b/g/n/iPoll 2<br>MIMO 2x2<br>11                 |                |   |
|                                | Network SSID                                                                                                    | Security                                                         | Peer MAC             | Tx/Rx rate, Mbps | Tx/Rx CCQ, %                                                                           | Protoco                                               | I Link uptime  |   |
|                                | LigoDLB                                                                                                    | Open                                                             |                      | /                | /                                                                                      | -                                                     |                |   |
|                                | Network                                                                                                    |                                                                  |                      |                  |                                                                                        |                                                       |                |   |
|                                | IP method:<br>IP address:<br>Subnet mask:<br>Default gateway:                                                    | Dynamic<br>192.168.2.66<br>255.255.255.0<br>192.168.2.1          |                      |                  | IPv6 method:                                                                           | Disabled                                              |                |   |

基本メニューの構成は、以下の通り大きく4つのカテゴリに分かれています。

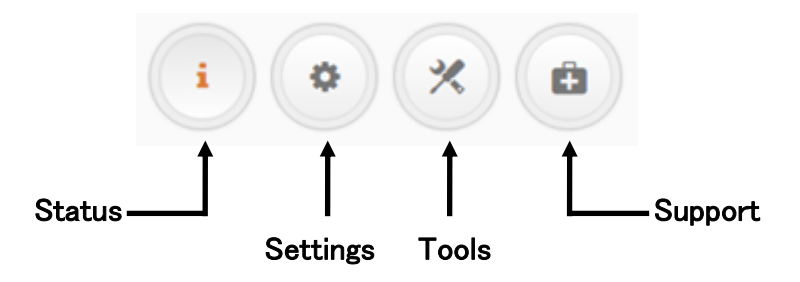

# 11. 設定変更の適用、保存について

|      | Save changes                    | - |  |
|------|---------------------------------|---|--|
| 5 %  | Test changes<br>Discard changes |   |  |
| ning | Logout                          |   |  |

WebGUI 画面右上のボタンから、変更された設定の管理方法を選択します。

| 項目内容            |                                                                                                    |  |
|-----------------|----------------------------------------------------------------------------------------------------|--|
| Save changes    | 新しい設定は即座に反映され、メモリに保存されます。                                                                                                    |  |
| Test changes    | 試験的に変更を確認する為に使用します。<br>機器は3分間だけ新しい設定で動作します。その間に、設定を元に戻すか保<br>存するかを選択します。<br>-設定を戻す場合 :「Revert now」をクリック<br>-設定を保存する場合 :「Save configuration」をクリック<br>どちらも選択しない場合、3分後に設定は自動で元に戻ります。 |  |
| Discard changes | 保存されていない変更は元に戻ります。                                                                                                    |  |
| Logout          | ログアウトします。                                                                                                    |  |

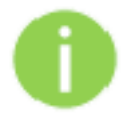

設定を変更した Web GUI タブごとに保存する必要はありません。

各 Web GUI ダブで設定変更が完了した後で Save changes ボタンをクリックすれば、全ての変更は保存されます。

# 12. 設定方法

# 12.1. Status

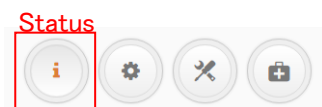

上記の Status アイコンをクリックするとステータス情報のページが表示されます。

#### 12.1.1. INFORMATION

#### i INFORMATION

INFORMATION タブは、お使いの装置のステータス情報の要約が表示されます。動作モード、無線、ネットワーク設定のための重要な情報を示しています。

| i  | INFORMATION                                                                                                    |                                                                                   |                         |                                                 |                                             |                           | C               | Э |
|----|----------------------------------------------------------------------------------------------------|-----------------------------------------------------------------------------------|-------------------------|-------------------------------------------------|---------------------------------------------|---------------------------|-----------------|---|
| M  | Produ<br>Device s                                                                                                    | ct name: LigoDLB F<br>erial No.: 08241521                                         | Propeller 5<br>00001BF2 |                                                 | Operating country:<br>Friendly device name: | JP<br>LigoDLB Propeller 5 |                 |   |
| := | Netwo<br>Wirele:                                                                                                    | rk mode: Bridge<br>ss mode: Station (W                                            | DS/iPoll 2/iPoll 3)     |                                                 | Device location:<br>Latitude/Longitude:     | Device location<br>0 / 0  |                 |   |
|    | Channel: 44 (5220 MHz)<br>Channel width (MHz): 20<br>Tx power (dBm): 7 (limited by local regulations)<br>Noise level (dBm): -95<br>Wireless (Station (WDS/IPoll 2/IPoll 3)) |                                                                                   |                         | Protocol:<br>Radio mode:<br>Antenna gain (dBi): |                                             |                           |                 |   |
|    | Network SSID                                                                                                    | Security                                                                          | Peer MAC                | Tx/Rx rate, Mbps                                | Tx/Rx CCQ, %                                | Protocol                  | Link uptime     |   |
|    | LigoDLB                                                                                                    | Open                                                                              | 00:19:3B:05:9F:51       | 144 / 6                                         | 100 / 4                                     | 802.11n                   | 19 min. 25 sec. |   |
|    | Network                                                                                                    |                                                                                   |                         |                                                 |                                             |                           |                 |   |
|    | IP<br>IP<br>Subn<br>Default                                                                                                    | method: Dynamic<br>address: 192.168.2<br>et mask: 255.255.2<br>gateway: 192.168.2 | .100<br>55.0<br>.1      |                                                 | IPv6 method:                                | Disabled                  |                 |   |

| 項目                 | 内容                                                                                                    |
|--------------------|----------------------------------------------------------------------------------------------------|
| System information | 本装置の全般的な情報が表示されます。                                                                                                    |
| Radio              | 無線インタフェースの設定の概要が表示されます。                                                                                                |
|                    | ワイヤレス接続に関する一般的な情報が表示されます。無線情報は、<br>AP、Station、iPollのワイヤレスモードで異なります。                                                    |
| Wireless           | ・Access Point (auto WDS)/ iPoll2/iPoll3<br>SSID、セキュリティの種類、SSID ブロードキャストの状態、VLAN と接続<br>しているクライアントの数が表示されます。            |
|                    | •Station (WDS/iPoll2/iPoll3) /Station (ARPNAT)<br>SSID、セキュリティの種類、対向 MAC アドレス、送信/受信レート、プロト<br>コル、アクセスポイントとの接続時間が表示されます。 |
| Network mode       | ネットワーク構成についての要約を表示します。                                                                                                 |

#### 12.1.2. STATISTICS

## **STATISTICS**

STATISTICS は、2 つのセクションに分かれており、ネットワークインタフェースカウンタと有線およ び無線インタフェースのトラフィックグラフを表示します。

Interface counters

| Interface      | MAC address       | Tx data   | Rx data    | Tx packets | Rx packets | Tx errors | Rx errors |
|----------------|-------------------|-----------|------------|------------|------------|-----------|-----------|
| br0            | 00:19:3B:05:9F:4B | 1.47 MiB  | 671.23 KiB | 9.19 k     | 7.04 k     | 0         | 0         |
| Wired          |                   |           |            |            |            |           |           |
| eth0 (eth0)    | 00:19:3B:05:9F:4C | 58.00 MiB | 53.03 MiB  | 60.58 k    | 64.55 k    | 0         | 0         |
| Wireless       |                   |           |            |            |            |           |           |
| ath0 (LigoDLB) | 00:19:3B:05:9F:4B | 54.74 MiB | 58.09 MiB  | 47.92 k    | 51.74 k    | 0         | 0         |
|                |                   |           |            |            |            |           |           |

Note: counters display information since device startup.

| 項目          | 内容                        |
|-------------|---------------------------|
| Interface   | インタフェース名を表示します。           |
| MAC address | 各インタフェースの MAC アドレスを表示します。 |
| Tx data     | 送信データ量を表示します。             |
| Rx data     | 受信データ量を表示します。             |
| Tx packets  | 送信パケット数を表示します。            |
| Rx packets  | 受信パケット数を表示します。            |
| Tx errors   | 送信エラー数を表示します。             |
| Rx errors   | 受信エラー数を表示します。             |

# 有線および無線インタフェースグラフは、リアルタイムデータトラフィックを表示します。 装置が Station として動作している場合、信号とノイズレベル (Single and noise level)のグラフが追加表示されます。

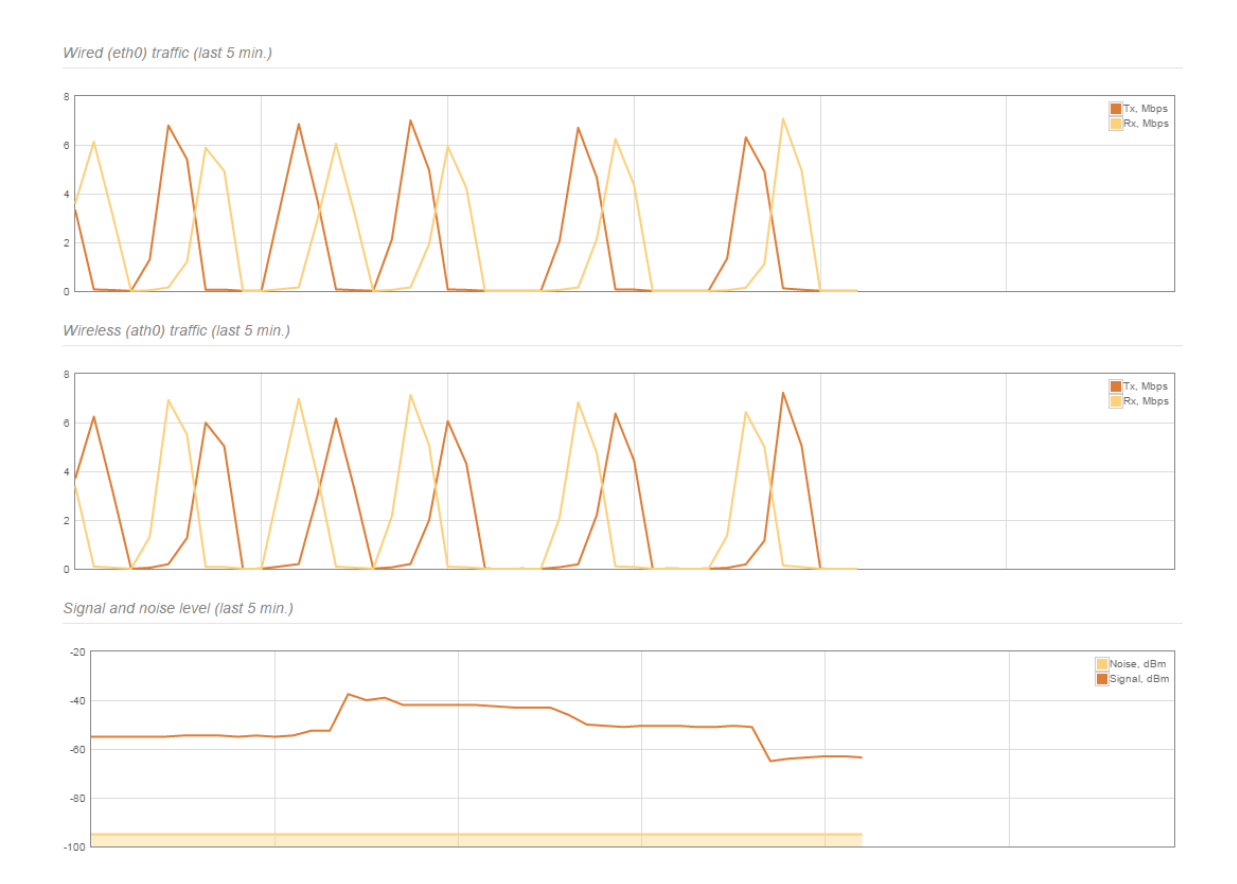

31

#### **12.1.3. WIRELESS NETWORKS**

### WIRELESS NETWORKS

0

Station mode で運用されている場合、この機能は表示されません。

| Ente  | er keyword to filter results          |               |             |                  |              |          | Info       | Counters |
|-------|---------------------------------------|---------------|-------------|------------------|--------------|----------|------------|----------|
| SSI   | D: LigoDLB                            |               |             |                  |              |          |            |          |
| Total | stations/limit: 1 / 128               |               |             |                  |              |          |            |          |
|       |                                       | IP address    | Signal, dBm | Tx/Rx rate, Mbps | Tx/Rx CCQ, % | Protocol | Link up    | time     |
|       | 00:19:3B:05:9F:4B LigoDLB Propeller 5 | 192.168.2.100 | -56 / -62   | 57 / 144         | 40 / 100     | 802.11n  | 12 min. 15 | sec.     |
|       |                                       |               |             |                  |              |          |            |          |

Kick selected

| 項目              | 内容                          |
|-----------------|-----------------------------|
| Station         | 接続された端末の MAC アドレスが表示されます。   |
| IP address      | 無線クライアントの IP アドレスが表示されます。   |
| Signal,dBm      | ステーションとの信号強度を dBm 単位で表示します。 |
| Tx/Rx rate,Mbps | 送受信レートを Mbps 単位で表示します。      |
| Tx/Rx CCQ, %    | 無線接続品質(CCQ)を%表示します。         |
| Protocol        | 接続時のプロトコルを表示します。            |
| Link uptime     | ノイズのレベルを dBm で表示します。        |
| Data rate       | 接続時間が表示されます。                |
| Kick selected   | チェックを入れた端末とのリンクを切断します。      |

#### 12.1.4. NETWORK

### NETWORK

#### 各インタフェースのルーティングテーブルを表示します。

Routing table

| Routes: 2   |               |             |           |
|-------------|---------------|-------------|-----------|
| Network     | Subnet mask   | Gateway     | Interface |
| 192.168.2.0 | 255.255.255.0 | •           | LAN       |
| default     | 0.0.0.0       | 192.168.2.1 | LAN       |

# 12.2. Setting

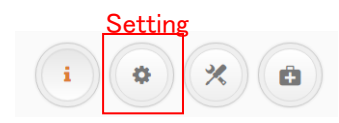

上記の Setting アイコンをクリックすると設定ページが表示されます。

### **12.2.1. NETWORK CONFIGURATION**

## க் NETWORK CONFIGURATION

ネットワークに関する設定を行います。まず、最初に運用(ブリッジまたはルータ)モードを選択しま す。選択するモードによって表示項目が異なります。

| IPv6: Router IPv4<br>Router IPv6 | Network mode: | Bridge                               | T |
|----------------------------------|---------------|--------------------------------------|---|
|                                  | IPv6:         | Bridge<br>Router IPv4<br>Router IPv6 |   |

| Management VLAN ID: | 2 |  |
|---------------------|---|--|

#### ・チェックボックスの定義

| • |   | :有効 |
|---|---|-----|
|   | × | :無効 |

## 12.2.1.1. ブリッジモード

Network mode の Bridge を選択します。

|                   | Network mode: Bridge | T           | Management V | /LAN ID: 2      |
|-------------------|----------------------|-------------|--------------|-----------------|
|                   | IPv6:                |             |              |                 |
| Ethernet settings |                      |             |              |                 |
| Interface         | Mode                 | Speed, Mbps | Duplex       | Autonegotiation |
| eth0              | Auto                 | 10/100      | Full         | Enabled         |
|                   |                      |             |              |                 |

| 項目                    | 内容                                                                                                    |
|-----------------------|----------------------------------------------------------------------------------------------------|
| Management<br>VLAN ID | チェックボックスにチェックを入れると管理 VLAN が有効になります。<br>管理トラフィックにタグ付け VLAN を有効にして下さい。管理 VLAN を定義すること<br>で、本装置は適切な管理 VLAN ID を持つ管理フレームを受け入れます。 管理<br>VLAN ID を持たない他のすべてのフレームは拒否されます。<br>VLAN ID は[2-4095]まで設定可能です。 |
| IPv6                  | 有効にすると、IPv6 設定が有効になります。                                                                                                    |

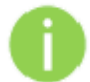

Management VLAN ID 機能はブリッジモード時のみ機能します。

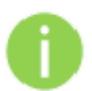

新しい管理用 VLAN を設定すると、本装置への HTTP 接続が切れます。

このため、新しい管理 VLAN で管理ステーションを接続するか、マルチ VLAN ルータを介し て新しい管理 VLAN に接続します。

・Ethernet Setting の Interface 名をクリックすると以下の画面が表示されます。ここではイーサネットの接続設定を行います。

| Mode            | Auto      |
|-----------------|-----------|
| incus           |           |
| Speed, Mbps     | 10/100    |
| Duplex          | : Auto 🔻  |
| Autonegotiation | : Enabled |
|                 |           |

| 項目     | 内容                                                 |
|--------|----------------------------------------------------|
| Mode   | ネゴシエーションモードを選択します。(デフォルト:Auto)                     |
| Speed  | 速度を選択します。Auto ネゴシエーションモードに設定している場合は、<br>選択できません。   |
| Duplex | 通信方式を選択します。Auto ネゴシエーションモードに設定している場合<br>は、選択できません。 |

### IPv4 設定

| IPv4 configuration       |            |             |                                                                                                    |  |  |  |  |
|--------------------------|------------|-------------|----------------------------------------------------------------------------------------------------|--|--|--|--|
| IP method: Dynami        |            | Dynamic     | • Secondary IP: V                                                                                                    |  |  |  |  |
| DHCP IP fallback         |            |             | IP address: 192.168.3.100                                                                                                    |  |  |  |  |
| IP address: 192.160      |            | 192.168.2.2 | 200 Subnet mask: 255.255.255.0                                                                                                    |  |  |  |  |
| Subnet mask: 255.25      |            | 255.255.25  | 5.0                                                                                                    |  |  |  |  |
| Default gateway: 192.168 |            | 192.168.2.1 | 1                                                                                                    |  |  |  |  |
| 項目                       |            |             | 内容                                                                                                    |  |  |  |  |
|                          |            | I           | P アドレス割り当ての方法を設定します。                                                                                                    |  |  |  |  |
|                          | Static IP  |             | IP アドレスを任意に設定します                                                                                                    |  |  |  |  |
| IP<br>method             | Dynamic IP |             | IP アドレスは DHCP サーバから割り当てられます。<br>DHCP サーバから IP アドレスが割り当てられない場合、本装置は<br>fallback IP アドレスを利用します。<br>Fallback IP アドレスは任意に設定することができます。 |  |  |  |  |
| IP Address               |            | 2           | 本装置の IP アドレスを設定します。<br>デフォルト: 192.168.2.66                                                                                        |  |  |  |  |
| Subnet mask              |            | -           | サブネットマスクを設定します。                                                                                                    |  |  |  |  |
| Default gateway          |            | -           | デフォルトケートウェイを設定します。                                                                                                    |  |  |  |  |
| DNS server1/2            |            | [           | DNS サーバの IP アドレスを設定します。                                                                                                    |  |  |  |  |
| secondary IP             |            |             | 有効にすると、セカンダリ IP アドレスおよびサブネットマスクを設定する<br>ことができます。                                                                                  |  |  |  |  |

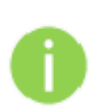

設定する IP アドレスが、有線 LAN と同じネットワークに属しており、他で利用されていないこ とを確認して下さい。間違えて設定した場合、装置にログインできなくなります。 DHCP クライアント機能を有効にしている場合、新しい設定を保存した後 DHCP サーバから 割り当てられる IP アドレスが分からない為、ブラウザの接続が切断されます。

|                    | Network mode:       | Bridge        |        | Management VLAN ID: | 2            |  |  |
|--------------------|---------------------|---------------|--------|---------------------|--------------|--|--|
| Ethernet settings  |                     |               |        |                     |              |  |  |
| Interface          | Mode                | Speed, Mbps   | Duples | a Aut               | onegotiation |  |  |
| eth0               | Auto                | 10/100        | Full   | Enal                | bled         |  |  |
| IPv4 configuratio  | on                  |               |        |                     |              |  |  |
|                    | IP method:          | Dynamic •     |        | Secondary IP:       | ×            |  |  |
|                    | DHCP IP fallback    |               |        |                     |              |  |  |
|                    | IP address:         | 192.168.2.200 |        |                     |              |  |  |
|                    | Subnet mask:        | 255.255.255.0 |        |                     |              |  |  |
|                    | Default gateway:    | 192.168.2.1   |        |                     |              |  |  |
| IPv6 configuration |                     |               |        |                     |              |  |  |
|                    | IPv6 method:        | Static •      |        | IPv6 DNS server 1:  |              |  |  |
|                    | IPv6 address:       | 2000::66      |        | IPv6 DNS server 2:  |              |  |  |
|                    | IPv6 prefix length: | 64            |        |                     |              |  |  |
| IP                 | v6 default gateway: | 2000::1       |        |                     |              |  |  |

IPv6 設定

**IPv6 method**: IPv6 アドレス設定を行います。DHCP サーバから取得するか、手動で設定するかを選択します。

|                      | 項目                   | 内容                        |  |  |  |
|----------------------|----------------------|---------------------------|--|--|--|
| Dynamic stateless IP |                      | ステートレスアドレス自動設定を行います。      |  |  |  |
| Dynamic stateful IP  |                      | ステートフルアドレス自動設定を行います。      |  |  |  |
|                      |                      | アドレスを手動で設定します。            |  |  |  |
|                      | IPv6 address         | IPv6 アドレスを設定します。          |  |  |  |
| Static               | IPv6 prefix length   | プレフィックス長を設定します。           |  |  |  |
|                      | IPv6 default gateway | デフォルトゲートウェイを設定します。        |  |  |  |
|                      | IPv6 DNS server      | DNS サーバの IPv6 アドレスを設定します。 |  |  |  |

36
## 12.2.1.2. ルータモード

このセクションでは DHCP サーバ機能を含むルータのパラメータ設定を行います。本装置をルータ として運用する場合、WAN network 設定、LAN network 設定、LAN DHCP 設定を行う必要があり ます。

## IPv4 ルータモードの設定

|                   | Network mode: Router | ·           |           | Enable IPv4:     |
|-------------------|----------------------|-------------|-----------|------------------|
| Ethernet settings |                      |             |           | Enable IPv6: 🔣 🗙 |
| Interface         | Mode                 | Speed, Mbps | Duplex    | Autonegotiation  |
| eth0              | Auto                 | 10/100/1000 | Full      | Enabled          |
|                   | Enable NAT: 🔽 📗      |             |           |                  |
| 項目                |                      |             | 内容        |                  |
| Network m         | ode                  | Router      | r を選択します。 |                  |
| Enable IP         | √4                   | IPv4 충      | を有効にします。  |                  |
| Enable IP         | √6                   | IPv6 を      | を有効にします。  |                  |
| Enable N/         | АТ                   | NAT 機能      | 能を有効にします。 |                  |

#### Router IPv4 WAN (wired)

WAN インタフェースに関係する設定を含む WAN ネットワークの設定を行います。WAN インタフ ェースのアクセスタイプを Static IP, Dynamic IP から選択します。

#### IP アドレス手動設定(Static)

| WAN (wired)      |                |               |               |
|------------------|----------------|---------------|---------------|
| IP method:       | Static •       | DNS server 1: |               |
| IP address:      | 192.168.20.200 | DNS server 2: |               |
| Subnet mask:     | 255.255.255.0  | Secondary IP: | ✓ □           |
| Default gateway: | 192.168.20.1   | IP address:   | 192.168.4.200 |
|                  |                | Subnet mask:  | 255.255.255.0 |

| 項目              | 内容                                     |
|-----------------|----------------------------------------|
| IP method       | IP アドレスを手動で設定する場合は、Static を選択します。      |
| ID address      | 本装置の IP アドレスを設定します。                    |
|                 | デフォルト:192.168.3.66                     |
| Subnet mask     | サブネットマスクを設定します。                        |
| Default gateway | デフォルトゲートウェイを設定します。                     |
| DNS server 1/2  | DNS サーバの IP アドレスを設定します。                |
| Secondary ID    | 有効にすると、セカンダリIPアドレスおよびサブネットマスクを設定することがで |
| Secondary IP    | きます。                                   |

## IP アドレス自動取得(Dynamic)

| LAZAAL | (oth0) |
|--------|--------|
| VVMIV  | (cuio) |

| IP method:        | Dynamic       | VLAN ID: 2 (* 1)                  |
|-------------------|---------------|-----------------------------------|
| DHCP lease:       | Renew         | DNS servers: Obtain automatically |
| DHCP IP fallback: | <b>~</b> []]  | Secondary IP:                     |
| IP address;       | 192.168.2.66  | IP address: 192.168.2.100         |
| Subnet mask:      | 255.255.255.0 | Subnet mask: 255.255.255.0        |
| Default gateway:  | 192.168.2.1   |                                   |

| 項目               | 内容                                               |  |  |
|------------------|--------------------------------------------------|--|--|
| IP method        | DHCP サーバから IP アドレスを自動取得する場合は、Dynamic を選択します。     |  |  |
| DHCP lease       | 新しい IP アドレスを DHCP サーバから取得します。                    |  |  |
|                  | DHCP サーバから IP アドレスが割り当てられない場合、本装置は fallback IP ア |  |  |
| DHCP IP fallback | ドレスを利用します。 IP アドレス、サブネットマスク、デフォルトゲートウェイ、お        |  |  |
|                  | よび必要に応じて DNS サーバを指定します。                          |  |  |
|                  | DNS サーバを自動取得するには、Obtain automatically を選択します。DNS |  |  |
| DN5 servers      | サーバを指定する場合は、Use followingを選択します。                 |  |  |

|   | IP method: | PPPoE | •      |       |
|---|------------|-------|--------|-------|
| A | PPPoE モート  | ヾはサポ・ | ートしており | りません。 |

## Router IPv4 LAN(wireless)

LAN インタフェースを含む LAN ネットワークについての設定を行います。

LAN (wireless)

| <b>~</b>      | Enable DHCP server: | 192.168.2.200 | IP address:  |
|---------------|---------------------|---------------|--------------|
| 192.168.2.201 | IP address from:    | 255.255.255.0 | Subnet mask: |
| 192.168.2.210 | IP address to:      |               |              |
| 8640(         | Lease time (s):     |               |              |

| :      | 項目              | 内容                                 |
|--------|-----------------|------------------------------------|
| IP a   | address         | LAN インタフェースに IP アドレスを設定します。        |
| Subr   | net mask        | LAN インタフェースにサブネットマスクを設定します。        |
|        |                 | DHCP サーバ機能が有効になります。                |
|        | IP address from | DHCP アドレスプールの開始 IP アドレスを設定します。     |
|        | IP address to   | DHCP アドレスプールの最終 IP アドレスを設定します。     |
| Server |                 | DHCP サーバから割り当てる IP アドレスの有効期限を秒単位で設 |
|        | Lease time(s)   | 定します。                              |

## Router / Static route

スタティックルートの設定を行います。

| Route co | ount: 1    |             |               |               |                |          |
|----------|------------|-------------|---------------|---------------|----------------|----------|
|          | Route name | Network     | Subnet mask   | Gateway       | Interface      | Status   |
|          | test       | 192.168.1.0 | 255.255.255.0 | 192.168.0.100 | LAN (wireless) | Disabled |
|          |            |             |               |               |                |          |

Add new route

| 項目            | 内容                                         |
|---------------|--------------------------------------------|
| Add new route | スタティックルートを追加します。アイコンをクリックすると設定画面<br>が開きます。 |
| Route name    | ルート名を表示します。                                |
| Network       | 宛先ネットワークアドレスを表示します。                        |
| Subnet mask   | 宛先ネットワークに対するサブネットマスクを表示します。                |
| Gateway       | ゲートウェイアドレスを表示します。                          |
| Interface     | 出力インタフェースを表示します。                           |
| Status        | 設定状態を表示します。                                |
|               |                                            |

| 1     | Route name   | Netw  |
|-------|--------------|-------|
|       | test         | 192.1 |
| Choo  | ose action   | •     |
| Choo  | se action    |       |
| Enab  | le selected  |       |
| Disal | ole selected | at -  |
| Dele  | te selected  |       |
| Add   | new route    |       |

チェックボックスにチェックを入れると、

対象ルート設定の有効/無効/削除が選択できるようになります。

Add new route をクリックすると以下の設定画面が表示されます。

| Enable route:        |                |
|----------------------|----------------|
| Route name:          | test           |
| Destination network: | 192.168.1.0    |
| Subnet mask:         | 255.255.255.0  |
| Gateway:             | 192.168.0.100  |
| Interface:           | LAN (wireless) |

| 項目                  | 内容                          |
|---------------------|-----------------------------|
| Enable route        | ルート設定の有効無効を選択します。           |
| Route name          | ルート名を設定します。                 |
| Destination network | 宛先ネットワークアドレスを設定します。         |
| Subnet mask         | 宛先ネットワークに対するサブネットマスクを設定します。 |
| Gateway             | ゲートウェイアドレスを設定します。           |
| Interface           | 出力インタフェースを選択します。            |

## Router /Port forwarding

ポートフォワーディングの設定を行います。

ROUTER / Port forwarding

| Rule name         Port from         Protocol         IP address         Port to         Status           test         5001         TCP/UDP         192.168.0.111         5001         Enabled | Rule cour | nt: 1     |           |          |               |         |         |
|----------------------------------------------------------------------------------------------------|-----------|-----------|-----------|----------|---------------|---------|---------|
| test 5001 TCP/UDP 192.168.0.111 5001 Enabled                                                                                                    |           | Rule name | Port from | Protocol | IP address    | Port to | Status  |
|                                                                                                    |           | test      | 5001      | TCP/UDP  | 192.168.0.111 | 5001    | Enabled |

Add new rule

| 項目           | 内容                                              |
|--------------|-------------------------------------------------|
| Add new rule | ポートフォワーディングルールを追加します。アイコンをクリックする<br>と設定画面が開きます。 |
| Rule name    | ルール名を表示します。                                     |
| Port from    | 転送対象ポート番号を表示します。                                |
| Protocol     | プロトコルを表示します。                                    |
| IP address   | 転送先 IP アドレスを表示します                               |
| Port to      | 転送先ポート番号を表示します。                                 |
| Status       | 設定状態を表示します。                                     |

| •      | Rule name  |    |
|--------|------------|----|
| 1      | test       |    |
|        |            |    |
| Choos  | e action   |    |
| Choos  | e action   |    |
| Enable | e selected | N  |
| Disabl | e selected | 15 |
| Delete | selected   |    |

チェックボックスにチェックを入れると、

対象ルール設定の有効/無効/削除が選択できるようになります。

Add new route をクリックすると以下の設定画面が表示されます。

| ADD NEW PORT FORWARD RULE | :             |
|---------------------------|---------------|
| Enable rule:              |               |
| Rule name:                | test          |
| Port from                 | 5001          |
| Protocol:                 | TCP/UDP •     |
| IP address:               | 192.168.0.111 |
| Port to                   | 5002          |
|                           |               |
|                           | Done          |

| 項目          | 内容                          |
|-------------|-----------------------------|
| Enable rule | ルール設定の有効無効を選択します。           |
| Rule name   | ルール名を設定します。                 |
| Port from   | 転送対象ポート番号を設定します。            |
| Protocol    | プロトコルを選択します。TCP/UDP、TCP、UDP |
| IP address  | 転送先 IP アドレスを設定します。          |
| Port to     | 転送先ポート番号を設定します。             |

## IPv6 ルータモードの設定

Network mode: Router IPv6

|        | Network mode: | Router IPv6 •       |    |
|--------|---------------|---------------------|----|
| 項      | 目             |                     | 内容 |
| Networ | k mode        | Router IPv6 を選択します。 |    |

### Router IPv6 WAN (wired)

WAN インタフェースに関係する設定を含む WAN ネットワークの設定を行います。WAN インタフ ェースのアクセスタイプを Static IP, Dynamic IP から選択します。

# ステートレスアドレス自動設定(Dynamic stateless IP)/ステートフルアドレス自動設定(Dynamic stateful IP)

WAN (wired)

| Use pro               | IPv6 method: Dynamic stateless IP | IPv6 DNS servers: Obtain automatically   |  |  |
|-----------------------|-----------------------------------|------------------------------------------|--|--|
| 項目                    |                                   | 内容                                       |  |  |
| IPv6                  | Dynamic stateless IP              | ステートレスアドレス自動設定を行います。                     |  |  |
| method                | Dynamic stateful IP               | ステートフルアドレス自動設定を行います。                     |  |  |
| Use prefix delegation |                                   | DHCPv6-Prefix Delegation によるアドレス配布を行います。 |  |  |
|                       |                                   | DNS サーバの IPv6 アドレスの設定方法を選択します。           |  |  |
| IF DNS                | Obtain automatically              | DNS サーバアドレスを自動取得します。                     |  |  |
| server                | Use following                     | DNS サーバアドレスを手動で設定します。                    |  |  |

## アドレス手動設定(Static)

| WAN (wired)                   |             |          |                           |  |
|-------------------------------|-------------|----------|---------------------------|--|
| IPv6 method: Static           |             | Static   | IPv6 DNS server 1:        |  |
| IPv6 address: 2001::66        |             | 2001::66 | IPv6 DNS server 2:        |  |
| IPv6 prefi                    | fix length: | 64       |                           |  |
| IPv6 default gateway: 2001::1 |             | 2001::1  |                           |  |
| 項目                            |             |          | 内容                        |  |
| IPv6 method Static            |             | Static   | IP アドレスを手動で設定します。         |  |
| IPv6 address                  |             | SS       | IPv6 アドレスを設定します。          |  |
| IPv6 prefix length            |             | ength    | プレフィックス長を設定します。           |  |
| IPv6 default gateway          |             | ateway   | デフォルトゲートウェイを設定します。        |  |
| IPv6 DNS server1/2            |             | (an1 /0  | DNS サーバの IPv6 アドレスを設定します。 |  |

|   | IPv6 method: | PPPoE   | ¥         |
|---|--------------|---------|-----------|
| U | PPPoE        | モードはサポー | トしておりません。 |

## Router IPv6 LAN (wireless)

LAN インタフェースを含む LAN ネットワークについての設定を行います。

LAN (wireless)

| IPv6 address:       | 2000::66 | DHCPv6 server mode: | Disabled | · |
|---------------------|----------|---------------------|----------|---|
| IPv6 prefix length: | 64       |                     |          |   |

| 項目     |                      | 内容                   |
|--------|----------------------|----------------------|
| II     | Pv6 address          | IPv6 アドレスを設定します。     |
| IPv    | 6 prefix length      | プレフィックス長を設定します。      |
|        |                      | DNS サーバモードを選択します。    |
| DHCPV0 | Dynamic stateless IP | ステートレスアドレス自動設定を行います。 |
| server | Dynamic stateful IP  | ステートフルアドレス自動設定を行います。 |
| mode   | Disable              | 無効にします。              |

#### **12.2.2. WIRELESS CONFIGURATION**

#### WIRELESS CONFIGURATION

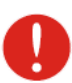

無線設定を変更する前に、設定が国内の法規制を遵守することを確認します。 この確認はユーザ様の責任にて実施して下さい。

※Operating country が JP (JAPAN) であることを確認して下さい。

| Enable radio:   | Enable radio: 🖌 📗       |  | Operating country: | JP |
|-----------------|-------------------------|--|--------------------|----|
| Operating mode: | Access point (auto WDS) |  |                    |    |

|           | 項目                         | 内容                                           |
|-----------|----------------------------|----------------------------------------------|
|           | Enable radio               | 無線の有効無効を設定します。デフォルトは有効です。                    |
|           | Operating Country          | JP から変更できません。                                |
|           |                            | 無線動作モードを以下より選択します。                           |
|           | Access Point(auto WDS)     | 複数の無線クライアントを接続するためのアクセスポ                     |
|           |                            | イントとして使用する為のモードです。                           |
|           |                            | 独自の iPoll2 プロトコルを使用して通信します。                  |
|           |                            | iPoll2 は、旧モデルの APC Propeller との互換性がありま       |
|           |                            | す。                                           |
|           | Access Point(iPoll2)       | iPoll2を使用した場合、DLB Propeller(APC Propeller)同  |
|           |                            | 士のポイント−マルチポイント接続時に、自動で通信の最                   |
|           |                            | 適化を行うことでスループット等を向上させます。                      |
|           |                            | ※他社の無線クライアントは接続できなくなります。                     |
|           |                            | 独自の iPoll3 プロトコルを使用して通信します。                  |
| Operating |                            | iPoll3 は、iPoll2 の上位モードですが、旧モデルの APC          |
| mode      |                            | Propeller との互換性はありません。                       |
|           | Access Point(iPoll3)       | iPoll3 を使用した場合、DLB Propeller(APC Propeller)同 |
|           |                            | 士のポイント-マルチポイント接続時に、自動で通信の最                   |
|           |                            | 適化を行うことで iPoll2 よりもさらにスループット等を向上             |
|           |                            |                                              |
|           |                            | ※他社の無線クライアントは接続できなくなります。                     |
|           |                            | 無線ステーションとして動作します。                            |
|           | Station(WDS/iPoll2/iPoll3) | iPoll2/iPoll3 設定のアクセスポイントとも目動で接続しま           |
|           |                            |                                              |
|           |                            | 他製品のアクセスボイントへ子機として接続する場合は                    |
|           | Station(ARPNAT)            | このモードを選択します。このモードはフリッジネット                    |
|           |                            | ワークモードの場合のみ使用できます。                           |

| Radio settings               |             |            |                |               |                |
|------------------------------|-------------|------------|----------------|---------------|----------------|
| IEEE mode:                   | 802.11a/n • |            | Channel:       | Auto / 40 MHz |                |
| Tx power (dBm):              |             | 14         |                |               |                |
| ATPC:                        | ×           |            |                |               |                |
| Advanced radio settings      |             |            |                |               |                |
| Max 802.11n MCS index:       | Auto        | T          | Fragmentation: | x             |                |
| Max legacy data rate (Mbps): | Auto        |            | RTS/CTS:       |               |                |
| AMSDU:                       | ✓           |            |                |               |                |
| Short GI:                    | ✓ Ⅱ         |            |                |               |                |
| Network SSID                 | Security    | Management | Broadcast SSID | VLAN          |                |
| DLB                          | Open        | Enabled    | Yes            |               | ٥              |
|                              |             |            |                |               | Add virtual AP |

## 12.2.2.1. Access Point(auto WDS) モード

## Radio settings

| 項目             | 内容                                                                                                    |
|----------------|----------------------------------------------------------------------------------------------------|
| IEEE mode      | 使用する無線通信規格を選択します。※1                                                                                                    |
| Tx power (dBm) | 送信電力を設定します。無線通信距離が大きいほど、よ<br>り高い送信電力が必要となります。送信電力レベルを設<br>定するには、スライダを使用するか、手動で値を入力しま<br>す。最大送信電力レベルは、電波法で許可された値に<br>制限されます。使用する周波数によって最大送信電力レ<br>ベルの値は異なります。※2 |
| Channel        | AP が動作しているチャンネル設定を表示します。<br>ボタンをクリックすると、チャンネル選択画面が表示され<br>ます。 <b>※3</b>                                                                                        |
| ATPC           | ATPC(自動送信電力制御)の有無を選択します。※4                                                                                                    |

#### ※1 選択可能な IEEE モードは以下になります。

| 802.11n: IEI | EE802.11n規格のみ使用します。[DLB Propeller2/5 対応 | 态] |
|--------------|-----------------------------------------|----|
|--------------|-----------------------------------------|----|

- 802.11a/n: IEEE802.11a/n 規格を使用します。[DLB Propeller5 対応]
- 802.11b/g/n IEEE802.11b/g/n 規格を使用します。[DLB Propeller2 対応]

#### ※2 最大送信電力レベル

表. 周波数ごとの最大送信電力レベル

| 使用チャンネル(周波数)      | 最大送信電力レベル          |
|-------------------|--------------------|
| Ch1-13            | 9dBm               |
| (2412MHz-2472MHz) | ※DLB Propeller2 のみ |
| Ch36-48           | 7dBm               |
| (5180MHz-5240MHz) | ※DLB Propeller5 のみ |

※3 チャンネル選択

| 0                                                    | СН   | ANNEL SELEC            | TION                   |                             |                   |    |
|------------------------------------------------------|------|------------------------|------------------------|-----------------------------|-------------------|----|
| 5、10MHzは選択しないで下さ _<br>い。選択して使用した場合、<br>言波法違反となる恐れがあり |      | c                      | hannel width, MHz:     | 20 •                        |                   |    |
| ます。                                                  | By s | electing more than one | channel autochannel fe | eature is enabled automatic | ally:             |    |
|                                                      |      | Channel                | TX limit, dBm          | EIRP limit, dBm             | DFS/ATPC required | 1  |
|                                                      |      | 1 (2412 MHz)           | 9                      | 20                          | No                | 11 |
|                                                      |      | 2 (2417 MHz)           | 9                      | 20                          | No                | Ш  |
|                                                      |      | 3 (2422 MHz)           | 9                      | 20                          | No                | 11 |
|                                                      | •    | 4 (2427 MHz)           | 9                      | 20                          | No                |    |
|                                                      |      | 5 (2432 MHz)           | 9                      | 20                          | No                |    |
| 使用したい周波数を任                                           |      | 6 (2437 MHz)           | 9                      | 20                          | No                | Ш  |
| 意に選択可能です。                                            |      | 7 (2442 MHz)           | 9                      | 20                          | No                | Ш  |
|                                                      |      | 8 (2447 MHz)           | 9                      | 20                          | No                |    |
|                                                      |      | 9 (2452 MHz)           | 9                      | 20                          | No                |    |
|                                                      |      | 10 (2457 MHz)          | 9                      | 20                          | No                | -  |
|                                                      |      |                        |                        |                             | Select Cancel     |    |

DLB Propeller 5 では、チャンネルを 36, 40, 44, 48 の中から選択してください。それ以外のチャネルでは DFS 機能が過度に動作するため、通信が不安定となる可能性があります。また、チャンネル 36 から 64 までは屋外での使用が法令上禁止されております。

| 項目                    | 内容                                    |
|-----------------------|---------------------------------------|
| Channel width(MHz)    | 使用する周波数幅を 20、40Upper、40Lower から選択します。 |
| Hide Indoor channels  | ※使用しません。Default の無効のままでご使用ください。       |
| Non-standard channels | デフォルト(無効)のままでご使用下さい。                  |

#### ※4 ATPC(自動送信電力制御)

干渉を防ぐため、無線の出力を低減させる機能です。

## Advanced radio settings

## 以下の設定を行うことで、より良いパフォーマンスを得ることが可能です。

| 項目                         | 内容                                                                                                    |
|----------------------------|----------------------------------------------------------------------------------------------------|
| Autorate mode              | Default(RSSI based)または Alternative(PER based)から選択できます。                                                                                                    |
| Max 802.11n MCS index      | 変調符号化方式(MCS)の最大値を選択します。<br>通信を安定させる為、必要最低限の値まで MCS を下げることを推<br>奨します。本設定は 802.11n モードで有効となります。<br>Autorate mode で Default を設定した場合は MCS15(300 Mbps)に固<br>定されます。            |
| Max legacy data rate(Mbps) | リンクレートの最大値を選択します。<br>通信を安定させる為、必要最低限の値まで MCS を下げることを推<br>奨します。本設定は 802.11a/b/g モードで有効となります。<br>Autorate mode で Default を設定した場合は値が 108 に固定されま<br>す。                       |
| Ratio mode                 | MIMO 2x2 または SISO から選択します。                                                                                                    |
| Max 802.11n MCS index      | アクセス・ポイントとクライアント間でデータを伝送できる変調・符号<br>化方式(MCS)のレートを指定するために、最大レートを選択しま<br>す。干渉が発生した場合は、LigoDLB はデータ伝送が可能な最高<br>レートにステップダウンします。802.11n または 802.11a/n の IEEE<br>モードでのみ利用可能です。 |
| AMSDU                      | AMSDU 機能の有無を選択します。<br>干渉の多い場所では、無効にすることを推奨します。                                                                                                    |
| Short GI                   | Short GI 機能の有無を選択します。<br>有効の場合は 400ns、無効の場合は 800ns となります。                                                                                                    |
| Fragmentation              | フラグメントの有無を選択します。<br>有効の場合、256-2346byte 間で最大パケットサイズを選択できま<br>す。選択したサイズより大きいパケットは分割されます。                                                                                   |
| RTS/CTS                    | RTS の有無を選択します。<br>有効の場合、RTS しきい値を 0-2347byte 間で選択できます。                                                                                                    |

## Wireless AP settings

| Network SSID | Security | Management | Broadcast SSID | VLAN |   |
|--------------|----------|------------|----------------|------|---|
| DLB          | Open     | Enabled    | Yes            |      | • |

### Network SSID 名をクリックすると、設定画面が表示されます。

| S SID:            | DLB    | Broadcast SSID: 🔽 📗 |             |
|-------------------|--------|---------------------|-------------|
| Security settings |        |                     |             |
| Security:         | Open 🔻 |                     |             |
| 1 WACL            |        |                     |             |
| Advanced settings |        |                     |             |
|                   |        |                     |             |
|                   |        |                     | Done Cancel |

| 項目       |             | 内容                              |  |  |  |  |
|----------|-------------|---------------------------------|--|--|--|--|
|          | SSID        | SSID を任意で設定します。                 |  |  |  |  |
| Dre      | adaaat SSID | ブロードキャスト SSID の有無を設定します。        |  |  |  |  |
| Dro      | adcast 351D | 無効にすることで、SSID ステルス機能が有効になります。   |  |  |  |  |
|          |             | セキュリティ設定を選択します。                 |  |  |  |  |
|          | Open        | セキュリティを設定しません。                  |  |  |  |  |
| Security | WPA/WPA2    | トキュリーンな恐空」ます。 即冷パフロード恐空が必要になります |  |  |  |  |
| Security | Personal    | セイエリノイを設定します。別述ハスワート設定が必要になります。 |  |  |  |  |
|          | WPA/WPA2    |                                 |  |  |  |  |
|          | Enterprise  | でイエリノイを設定します。別述ハスリート設定が必要になります。 |  |  |  |  |

#### WACL

| B WACL |                    |      |   |  |
|--------|--------------------|------|---|--|
|        | MAC filter policy: | Open | T |  |

| 項目       |                       | 内容                             |
|----------|-----------------------|--------------------------------|
|          | Open                  | 暗号化なし                          |
| Security | Allow MAC in the list | リストにある MAC アドレスのみが AP と接続できます。 |
|          | Derry MAC in the list | リストにある MAC アドレスのみが APと接続できません。 |

| MAC filter policy: Allow MAC in the list | T           |    |
|------------------------------------------|-------------|----|
| Enter keyword to filter table data       |             | Ad |
| MAC address                              | Description |    |
| 00:19:3b:07:54:3c                        |             | 1  |
|                                          |             | •  |

新しいルールを追加するには、「Add」をクリックして下さい。 削除するには、削除したいルールの「×」をクリックして下さい。 編集するには、編集したいルールの「 ✓」をクリックして下さい。

#### Advanced setting

| Advanced settings         |         |     |                        |             |
|---------------------------|---------|-----|------------------------|-------------|
| Client isolation:         | ×       |     | Insert DHCP option 82: | *           |
| Max connected clients:    |         | 128 | Multicast enhancement: | <b>~</b> II |
| Min client signal, dBm:   |         | -90 | Multicast echo:        | ✓ ■         |
| Map to data VLAN ID:      | 10      |     | Preamble type:         | Short ~     |
| Management over wireless: | Enabled | ~   |                        |             |

| 項目                       | 内容                                                                                                    |
|--------------------------|----------------------------------------------------------------------------------------------------|
| Client isolation         | クライアント(子機)同士の通信を layer2 レベルで規制します。<br>デフォルトでは無効になっています。有効にするとクライアント同士で通<br>信をすることができなくなります。                                                    |
| Max connected clients    | AP に接続されるクライアント台数を制限します。[最大 128]                                                                                                    |
| Min client signal(dBm)   | 設定した閾値以下の信号レベルのクライアント接続を解除します。                                                                                                    |
| Map to data VLAN ID      | VLAN タグを設定します。本機能はネットワークブリッジモードのみで動<br>作します。                                                                                                   |
| Management over wireless | 無線管理アクセスを制御します。無効にした場合、無線経由での管理ア<br>クセスができなくなります。                                                                                              |
| Insert DHCP option 82    | リレーエージェント情報オプションを有効にします。                                                                                                    |
| Multicast enhancement    | IGMP スヌーピング機能<br>有効にした場合、AP はクライアントとマルチキャストホスト間で転送さ<br>れたパケットをスヌーピングしてグループ登録情報を取り出し、MAC ア<br>ドレステーブルに登録します。<br>そのテーブルに従って、マルチキャストトラフィックを転送します。 |
| Multicast echo           | マルチキャストエコーの有効/無効を設定します。                                                                                                    |
| Preamble type            | プリアンブルの長さを設定します。Long を選択すると実効速度は低下しますが干渉の多い環境では通信が安定します。                                                                                       |

## 12.2.2.2. Access Point(iPoll 2/iPoll 3) モード

基本的な無線設定については、"12.2.2.1 AccessPoint(auto WDS)"モードを参照下さい。 一部の設定については、iPoll 自動最適化によって不要となるため項目から無くなっています。

| 2.2.3 | . Station      | (WDS/i            | Poll2/iF | oll | 3)/ | Statio | n(ARI | PNAI)              | t    |       |   |
|-------|----------------|-------------------|----------|-----|-----|--------|-------|--------------------|------|-------|---|
|       | Radio settings |                   |          |     |     |        |       |                    |      |       |   |
|       |                | Tx power (dBm): ( |          |     | 14  |        |       | Channel width (M   | Hz): | 20/40 | T |
|       |                | ATPC:             | ×        |     |     |        |       | Non-standard chann | els: | ×     |   |

## 12.2.2.3. Station (WDS/iPoll2/iPoll3)/ Station(ARPNAT) モード

## Radio settings

| 項目                     | 内容                              |
|------------------------|---------------------------------|
|                        | 送信電力を設定します。最大送信電力レベルは、電波法で許可さ   |
| Ty nower (dBm)         | れた値に制限されます。使用する周波数によって最大送信電力    |
|                        | レベルの値は異なります。                    |
|                        | 「表. 周波数ごとの最大送信電力レベル」を参照願います。    |
| ATPC                   | ATPC(自動送信電力制御)の有無を選択します。        |
|                        | 使用する周波数幅を 20 または 20/40 から選択します。 |
| Channel width(MHZ)     | ❶ 電波法違反となるため 5、10 は選択しないで下さい。   |
| New steadend shares is | デフォルト(無効)のままでご使用下さい。            |
| Non-standard channels  | ● 電波法違反となるため有効は選択しないで下さい。       |
| Smart channel width    | 本機能はサポートしていません。無効のままでご使用下さい。    |

Smart channel width

| Advanced radio settings      |        |                |   |
|------------------------------|--------|----------------|---|
| Max 802.11n MCS index:       | Auto   | Fragmentation: | × |
| Max legacy data rate (Mbps): | Auto 🔻 | RTS/CTS:       | × |
| AMSDU:                       | ✓ Ⅲ    |                |   |
| Short GI:                    |        |                |   |

## Advanced radio settings

| 項目                         | 内容                                        |
|----------------------------|-------------------------------------------|
| Autorate mode              | Default または Alternative を選択します。           |
| Radio mode (Autorate mode  | MIMO か SISO の選択をします。 MIMO は SISO に比べ、通信速度 |
| を Alternative に設定している      | は2倍になりますが、SISOの方が通信は安定します。                |
| 場合のみ)                      |                                           |
|                            | 変調符号化方式(MCS)の最大値を選択します。                   |
| Max 802.11n MCS index      | 通信を安定させる為、必要最低限の値まで MCS を下げることを推          |
|                            | 奨します。本設定は 802.11n モードで有効となります。            |
|                            | リンクレートの最大値を選択します。                         |
| Max legacy data rate(Mbps) | 通信を安定させる為、必要最低限の値まで MCS を下げることを推          |
|                            | 奨します。本設定は 802.11a/b/g モードで有効となります。        |
| WARA                       | 有効にすることで、トラフィックの優先順位付けのための Quality of     |
|                            | Service をサポートします。                         |
| AMSDU                      | AMSDU 機能の有無を選択します。                        |
| AMSDO                      | 干渉の多い場所では、無効にすることを推奨します。                  |
| Short GI                   | Short GI 機能の有無を選択します。                     |
| Short di                   | 有効の場合は 400ns、無効の場合は 800ns となります。          |

|                        | 大きい値の方が通信速度は高くなりますが干渉の影響を受けやす                                                          |  |  |  |  |
|------------------------|----------------------------------------------------------------------------------------|--|--|--|--|
| BA window size, frames | くなり、その場合、実効通信速度は低下する可能性があります。干                                                         |  |  |  |  |
|                        | 渉の多い環境では、小さな値(例えば 8)にすることを推奨します。                                                       |  |  |  |  |
| Missed beacon limit    | 受信に失敗したビーコンの数の制限値を設定します。                                                               |  |  |  |  |
| Fragmentation          | フラグメントの有無を選択します。<br>有効の場合、256-2346byte 間で最大パケットサイズを選択できま<br>す。選択したサイズより大きいパケットは分割されます。 |  |  |  |  |
| RTS/CTS                | RTS の有無を選択します。<br>有効の場合、RTS しきい値を 0-2347byte 間で選択できます。                                 |  |  |  |  |

## Wireless AP settings

| Network SSID | Security | Management | Broadcast SSID | VLAN |   |
|--------------|----------|------------|----------------|------|---|
| DLB          | Open     | Enabled    | Yes            |      | 0 |

Network SSID 名をクリックすると、以下の設定画面が表示されます。

#### WIRELESS STATION SETTINGS

| Primary SSID     | Failover SSID            |                   |   |                           |                   |  |
|------------------|--------------------------|-------------------|---|---------------------------|-------------------|--|
|                  | SSID:                    | LigoDLB           | Q | Lock AP by MAC address:   | 00:00:00:00:00:00 |  |
| Security setting | <u>ys</u>                |                   |   |                           |                   |  |
|                  | Security:<br>Passphrase: | WPA/WPA2 Personal | ~ |                           |                   |  |
| Bandwidth lim    | itation                  |                   |   |                           |                   |  |
| Outgoing (St     | ation to AP):            | II ×              |   | Incoming (AP to Station): | ×                 |  |
| Map to da        | ata VLAN ID:             | 10                |   | Insert DHCP option 82:    | × 1               |  |
| Management ov    | ver wireless:            | Enabled           | ~ | Multicast enhancement:    | <b>x</b>          |  |

| 項目                     | 内容                                      |
|------------------------|-----------------------------------------|
| OISS                   | 接続したい AP の SSID を入力します。                 |
| 5515                   | 検索ボタンをクリックして、一覧から選択することも可能です。           |
| Look AD by MAC address | 接続したい AP の MAC アドレスを指定することで、同じ SSID を持つ |
| LOCK AP by MAC address | AP 間のローミングを防止することができます。                 |
| Security               | セキュリティ設定を選択します。                         |

|                          | Open               | セキュリティを使用しません。                    |
|--------------------------|--------------------|-----------------------------------|
|                          | WEP 64bit          | 64bit の WEP 暗号化キーを使用します。          |
|                          | WEP 128bit         | 128bit の WEP 暗号化キーを使用します。         |
|                          | WPA/WPA2           |                                   |
|                          | Personal           | WPAパーノノルモードのセイエリノイを使用します。         |
|                          | WPA/WPA2           |                                   |
|                          | Enterprise         | WPAエンターノライスモートのセキュリティを使用します。      |
|                          |                    | Bandwidth limitation              |
| Outgoing (Station to AP) |                    | Station から AP への送信速度を制限します。       |
| Incomina                 | g (AP to Station)  | AP から Station への送信速度を制限します。       |
|                          |                    | Advanced settings                 |
| Man ta                   |                    | VLAN タグを設定します。本機能はネットワークブリッジモードのみ |
| мар со                   | data VLAN ID       | で動作します。                           |
| Managan                  | ont over wireless  | 無線管理アクセスを制御します。無効にした場合、無線経由での管    |
| managen                  | ient over wireless | 理アクセスができなくなります。                   |
| Insert l                 | OHCP option 82     | リレーエージェント情報オプションを有効にします。          |
|                          |                    | IGMP スヌーピング機能                     |
|                          |                    | 有効にした場合、AP はクライアントとマルチキャストホスト間で転  |
| Multica                  | st enhancement     | 送されたパケットをスヌーピングしてグループ登録情報を取り出し、   |
|                          |                    | MAC アドレステーブルに登録します。               |
|                          |                    | そのテーブルに従って、マルチキャストトラフィックを転送します。   |

#### 12.2.3. TRAFFIC MANAGEMENT

#### **Traffic Optimization** :以下の状態で Traffic Optimazation が有効になります。

| Wireless traffic optimization      |                                               |                                                   |                                                                     |  |
|------------------------------------|-----------------------------------------------|---------------------------------------------------|---------------------------------------------------------------------|--|
| Traffic                            | optimization: Data/Data+Voip                  | ~                                                 |                                                                     |  |
| Priority                           | Traffic queue                                 | 802.1p Priority                                   | DSCP Priority                                                       |  |
| Lowest                             | Best effort                                   | 0,3                                               | 0,24,26,28,30                                                       |  |
| Medium                             | Background                                    | 1,2                                               | 8,10,12,14,16,18,20,22                                              |  |
| High                               | Video                                         | 4,5                                               | 32,34,36,38,40,46                                                   |  |
| Highest                            | Voice                                         | 6,7                                               | 48,50,52,54,56                                                      |  |
| Note:<br>* Traffic has to be marke | d according to 802.1p or DSCP values to match | one of the four queues. 802.1p has precedence ove | r DSCP. Traffic prioritization is applied on wireless transmission. |  |

\* In Station (WDS/iPoll 2/iPoll 3) mode the traffic optimization will function only on iPoll 3.

※AccessPoint(auto WDS)モード、AccessPoint(iPoll3)モードでは本機能は使用できません。

#### Traffic control - Traffic speed limit :帯域制御を行います。

※AccessPoint(auto WDS)モード、AccessPoint(iPoll3)モードでは本機能は使用できません。

#### AccessPoint (iPoll2)

帯域制御機能は、事前に作成されたプロファイルを割り当てることによって動作します。 プロファイルは最大 32 個作成することが可能です。

| Traffic control      |             |               |                  |               |
|----------------------|-------------|---------------|------------------|---------------|
| Traffic speed limit: |             |               |                  |               |
| Cheed limit profile  | Incomi      | ng traffic    | Outgoing traffic |               |
| Speed mint prome     | Speed, kbps | Burst, kbytes | Speed, kbps      | Burst, kbytes |
| Default              | Unli        | imited        | 2048             | 59            |
| Add new profile      |             |               |                  |               |

| 項目                  | 内容                      |
|---------------------|-------------------------|
| Traffic speed limit | 帯域制御機能を有効にします。(デフォルト無効) |
| Speed limit profile | プロファイルを表示します            |
| Incoming traffic    | 着信トラフィックの制限設定内容を表示します。  |
| Outgoing traffic    | 発信トラフィックの制限設定内容を表示します。  |
| Add new profile     | 新しいプロファイルを作成します。        |

#### 帯域制御プロファイル作成

Add new profile をクリックすると新しいプロファイルが作成できます。また、Speed limit profile 一覧のプロファイル名をクリックすることで編集が可能です。

| TRAFFIC SPEED LIMIT SETTINGS |                          |             |
|------------------------------|--------------------------|-------------|
| Profile name:                | Profile name is required |             |
| Limit incoming traffic:      | <b>~</b>                 |             |
| Incoming speed, kbps:        |                          | 1000        |
| Incoming burst, kbytes:      |                          | 50          |
| Limit outgoing traffic:      | <b>~</b>                 |             |
| Outgoing speed, kbps:        |                          | 1000        |
| Outgoing burst, kbytes:      |                          | 50          |
|                              |                          | Done Cancel |

#### TRAFFIC SPEED LIMIT SETTINGS

| 項目                     | 内容                                                                      |
|------------------------|-------------------------------------------------------------------------|
| Profile name           | プロファイル名を設定します。                                                          |
| Limit incoming traffic | 着信トラフィックの制限機能の有無を選択します。<br>無効の場合は、制限無しとなります。                            |
| Incoming speed, kbps   | トラフィックの最大着信帯域幅の値を指定します。(kbps)                                           |
| Incoming burst, kbytes | 着信バーストトラフィック値を設定します。(kbyte)<br>ここで設定したバーストトラフィック値は帯域制限値を超えること<br>ができます。 |
| Limit outgoing traffic | 発信トラフィックの制限機能の有無を選択します。<br>無効の場合は、制限無しとなります。                            |
| Outgoing speed, kbps   | トラフィックの最大発信帯域幅の値を指定します。(kbps)                                           |
| Outgoing burst, kbytes | 発信バーストトラフィック値を設定します。(kbyte)<br>ここで設定したバーストトラフィック値は帯域制限値を超えること<br>ができます。 |

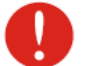

新しく接続されたステーションは、自動的にデフォルトプロファイルが割り当てられます。

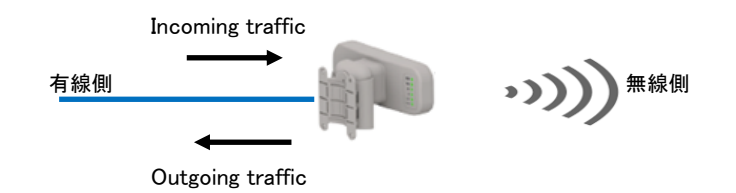

## Station list

|                                                                                                    | Incoming                                                                                            | g traffic                                  | Outgoin                          | g traffic     |
|----------------------------------------------------------------------------------------------------|----------------------------------------------------------------------------------------------------|--------------------------------------------|----------------------------------|---------------|
| Speed limit profile                                                                                                    | Speed, kbps                                                                                         | Burst, kbytes                              | Speed, kbps                      | Burst, kbytes |
| Default                                                                                                    | Unlin                                                                                               | nited                                      | 2048                             | 59            |
| Unlimited                                                                                                    | Unlin                                                                                               | nited                                      | Unlim                            | nited         |
| Traffic 1                                                                                                    | 1000                                                                                                | 50                                         | 5000                             | 50            |
| Induorn inst                                                                                                    | ned to default speed limit profile automaticall                                                     | у.                                         |                                  |               |
| Induion inst<br>lote: all newly connected stations will be assign<br>Refresh list                                                                                                    | ned to default speed limit profile automatically                                                    | y.<br>Enter keyword to filter s            | ation list                       |               |
| Induion risk Induion risk Indui | ned to default speed limit profile automaticall<br><b>Friendly name</b><br>LigoDLB Propeller 5      | y.<br>Enter keyword to filter s            | e Assigned profile     Traffic 1 |               |
| Induion risk Tote: all newly connected stations will be assign Refresh list  MAC address  00:19:38:05:9F:55  Choose action                                                                                                    | ned to default speed limit profile automatically                                                    | y.<br>Enter keyword to filter s            | Assigned profile     Treffic 1   |               |
| Induion inst<br>Telefresh list   MAC address  MAC address  MAC address  Choose action  Choose action  Deleta selected Change profile to Default                                                                                                    | eed to default speed limit profile automatically  Friendly name LigoDLB Propeller 5  © 2015 L       | y.<br>Enter keyword to filter s<br>IgoWave | Assigned profile     Traffic 1   |               |
| Indution inst Indution inst Indution inst Induced stations will be assign Induced stations will be assign Induced stations will be assign Induced stations will be assign Induced stations will be assign Induced stations Induced stations Induced stations Induced stations Induced stations Induced stations Induced stations Induced stations Induced stations Induced Stations Induced Stations Induced Induced   | eed to default speed limit profile automatically<br>Friendly name<br>LigoDLB Propeter 5<br>© 2015 L | y.<br>Enter keyword to filter s<br>igoWave | e Assigned profile<br>Treffic 1  |               |

| 現日                |                                 |
|-------------------|---------------------------------|
| Delete estien     | 選択したステーションを削除します。削除されたステーションは   |
| Delete action     | 再接続後に、デフォルトプロファイルが割り当てられます。     |
| Change profile to | ステーションに割り当てるプロファイルを選択します。       |
|                   | ステーションが接続される前に、MAC アドレスを指定することに |
| Add new station   | よるプロファイルの割り当てが可能です。             |

#### ADD NEW STATION

| Stati | on MAC address: |                         |   |  |
|-------|-----------------|-------------------------|---|--|
|       |                 | MAC address is required |   |  |
|       |                 |                         |   |  |
|       | Assign profile: | Unlimited               | • |  |
|       |                 |                         |   |  |

| 項目                  | 内容                        |
|---------------------|---------------------------|
| Station MAC address | ステーションの MAC アドレスを入力します。   |
| Assign profile      | ステーションに割り当てるプロファイルを選択します。 |

#### Station

帯域制御機能が AccessPoint 側で有効になっていて管理されている場合は、Station 側では帯域制御 設定はできません。

| Traffic control |                |               |                  |               |
|-----------------|----------------|---------------|------------------|---------------|
| Traffic sp      | eed limit: 🔽 📗 |               |                  |               |
| Interface       |                | ming traffic  | Outgoing traffic |               |
| interrace       | Speed, kbps    | Burst, kbytes | Speed, kbps      | Burst, kbytes |
| Wireless        | 30124          | 50            | 1216             | 59            |
| Ĩ               | 頁目             |               | 内容               |               |
| Traffic :       | speed limit    | ステーション側での帯均   | す制限機能の有無を        | 選択します。        |
| Wir             | reless         | ステーションに割り当て   | るプロファイルを作用       | 成します。         |

| Interface:              | Wireless |        |
|-------------------------|----------|--------|
| Limit incoming traffic: | ✓ Ⅱ      |        |
| Incoming speed, kbps:   |          | 1000   |
| Incoming burst, kbytes: |          | 50     |
| Limit outgoing traffic: | ✓ □      |        |
| Outgoing speed, kbps:   |          | 1000   |
| Outgoing burst, kbytes: |          | 50  \$ |

#### TRAFFIC SPEED LIMIT SETTINGS

| 項目                     | 内容                                                                      |
|------------------------|-------------------------------------------------------------------------|
| Limit incoming traffic | 着信トラフィックの制限機能の有無を選択します。                                                 |
| Incoming speed, kbps   | トラフィックの最大着信帯域幅の値を指定します。(kbps)                                           |
| Incoming burst, kbytes | 着信バーストトラフィック値を設定します。(kbyte)<br>ここで設定したバーストトラフィック値は帯域制限値を超えること<br>ができます。 |
| Limit outgoing traffic | 発信トラフィックの制限機能の有無を選択します。<br>無効の場合は、制限無しとなります。                            |
| Outgoing speed, kbps   | トラフィックの最大発信帯域幅の値を指定します。(kbps)                                           |
| Outgoing burst, kbytes | 発信バーストトラフィック値を設定します。(kbyte)<br>ここで設定したバーストトラフィック値は帯域制限値を超えること<br>ができます。 |

#### **12.2.4. SERVICES CONFIGRATION**

**\$** SERVICES CONFIGURATION

#### 12.2.4.1. Date & Time

手動または Network Time Protocol (NTP)による日付と時刻の自動管理を行います。

| □ Date & time     |             |           |             |
|-------------------|-------------|-----------|-------------|
| Enable NTP:       | <b>~ D</b>  | Timezone: | UTC+09:00 • |
| NTP server 1:     | ntp         | Date:     | 05/11/2015  |
| NTP server 2:     |             | Time:     | 00:35       |
| Test NTP servers: | Test/Update |           |             |

| 項目              | 内容                                       |
|-----------------|------------------------------------------|
| Enable NTP      | NTP 機能の有無を選択します。                         |
| Timezone        | 使用する地域のタイムゾーンを指定します。<br>例:日本(UTC +09:00) |
| NTP server      | NTP サーバの IP アドレスまたはホストネームを入力します。         |
| Test NTP server | 指定したサーバの応答が正常か確認します。                     |

手動で入力する場合は、Enable NTP のチェックを外し、タイムゾーン、日付、日時を設定して下さい。

| Date & time |                    |            |
|-------------|--------------------|------------|
| Enable NTP: | Timezone:          | UTC •      |
|             | Date (DD/MM/YYYY): | 01/07/2014 |
|             | Time (HH:MM):      | 00:00      |

#### 12.2.4.2. Remote management

#### SSH、Telnet および HTTP 経由で装置へのアクセスを管理するには、このメニューを使用します。

| □ Remote management |       |                |          |
|---------------------|-------|----------------|----------|
| Enable SSH:         | ✓ []] | Enable telnet: | <b>~</b> |
| SSH port:           | 22    | Telnet port:   | 23       |
| Enable HTTP:        | ✓ □   |                |          |
| HTTP port:          | 80    |                |          |

Note: secure HTTP (HTTPS) protocol is always enabled

| 項目            | 内容                                    |
|---------------|---------------------------------------|
| Enable SSH    | SSH によるアクセスの有無を選択します。<br>デフォルト:有効     |
| SSH port      | SSH のポート番号を設定します。<br>デフォルト:22         |
| Enable telnet | Telnet によるアクセスの有無を選択します。<br>デフォルト:無効  |
| Telnet port   | Telnet のポート番号を設定します。<br>デフォルト:23      |
| Enable HTTP   | HTTP によるアクセス、管理の有無を選択します。<br>デフォルト:有効 |
| HTTP port     | HTTP のポート番号を設定します。<br>デフォルト:80        |

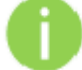

標準ポート番号 8080 での HTTPS アクセスは常に有効になっています。

## 12.2.4.3. System alerts

#### システムアラートを設定します。

| □ System alerts              |          |                                |   |
|------------------------------|----------|--------------------------------|---|
| Enable system alerts:        | ✓ ■      |                                |   |
| System check interval, s:    |          | 10                             |   |
| Wireless link status change: | ×        | Noise floor greater than, dBm: | × |
| Ethernet link status change: | <b>X</b> | RX drop greater than, %:       | × |
| RSSI level lower than:       | X        | TX retry greater than, %:      | × |
| Ethernet CRC errors change:  | X        | Ping delay, ms:                | × |
| Device reboot:               | II ×     |                                |   |
| System uptime:               | ×        |                                |   |

| 項目                          | 内容                                          |
|-----------------------------|---------------------------------------------|
| Enable system alerts        | システム上で警告の通知を有効にします。                         |
| System abook interval a     | 予期せぬシステムの動作について、デバイスが通知を送信する                |
| System check interval, s    | 間隔を秒単位で指定します。                               |
| Wireless link status change | システムは Wireless link status change に通知を送ります。 |
| Ethernet link status change | システムは Ethernet link status change に通知を送ります。 |
| PSSI level lower than       | 設定した値より RSSI リーチの値が低くなった場合、システムは            |
| RSSI level lower than       | 通知を送信します。 デフォルトは 25 です。                     |
| Device report               | システムは、予期しない、または管理者が開始したデバイスの                |
|                             | 再起動について通知を送信します。                            |
| System untime               | システムは、設定した時間間隔でユニットの稼働状況を通知しま               |
|                             | す。                                          |
| Untime send interval        | デバイスの稼働時間に関する情報を送信する時間間隔を設定                 |
|                             | します。                                        |
| Noise level greater than    | システムは、シグナルノイズが設定した値より上回った場合、通               |
|                             | 知を送信します。 デフォルトは 60dBm です。                   |
|                             | システムは、RX がドロップしたパケットの値が指定した値より高             |
| RX drop greater than        | くなった場合、通知を送信します。デフォルトは毎秒 250 パケット           |
|                             | です。                                         |
| TX retry greater than       | システムは、TX の再試行回数が設定した値より多くなった場               |
|                             | 合、通知を送信します。デフォルトは毎秒 250 パケットです。             |
|                             | 有効にすると、システムは以下に指定されたホストに継続的に                |
| Ping delay                  | ping リクエストを送信し、ping の遅延が設定された間隔に達した         |
|                             | 場合には、通知が送信されます。                             |
| Ping host/IP address        | Ping リクエストが送られるホストを指定します。                   |

#### SNMP Traps Settings

| 項目              | 内容                                                                                                   |
|-----------------|----------------------------------------------------------------------------------------------------|
| Manager Address | SNMP トラップレシーバーの IP アドレスかホストネームを指定します。                                                                |
| Manage Port     | トラップレシーバーのポートナンバーを指定します。 デフォルトは<br>162 です。                                                           |
| Trap community  | SNMPコミュニティストリングスを指定します。このコミュニティスト<br>リングスは、SNMP マネージャーと機器の間のパスワードとして<br>機能し、デフォルトのストリングスは public です。 |
| Use inform      | トラップを受信したという SNMP マネージャからの通知を待つか<br>どうかを選択します。                                                       |
| Retry count     | 通知要求を再送信する最大回数を 1-10 で指定します。 デフォルトの値は 5 です。                                                          |
| Retry timeout   | リクエストを再送信する前に確認応答を待つ時間を秒単位で指<br>定します(1-10 秒)。デフォルトの値は 1 です。                                          |

## 12.2.4.4. SNMP

SNMP による管理を行うには、このメニューを使用します。

| □ SNMP         |        |
|----------------|--------|
| Enable SNMP:   |        |
| SNMP v1        |        |
| R/O community: | public |

| 項目            | 内容                                |
|---------------|-----------------------------------|
| Enable SNMP   | SNMP 機能の有無を選択します。<br>デフォルト∶無効     |
| R/O community | 読み取り専用コミュニティ名を入力します。(SNMP v1/v2c) |

12.2.4.5. Ping watchdog

指定されたホストとのネットワーク接続の監視を行う場合に使用します。本装置からホストへ定期 的にping要求を送信し、指定されたホストから期間内に応答がない場合、本装置は自動で再起動 します。

| Ping watchdog         |               |                            |     |
|-----------------------|---------------|----------------------------|-----|
| Enable ping watchdog: | <b>~</b> []]  | Ping interval (min):       | 1 • |
| Host/IP address:      | 192.168.2.234 | Ping fail count to reboot: | 2   |
| Test host/IP address: | Test          |                            |     |

| 項目                           | 内容                              |
|------------------------------|---------------------------------|
| Enable ning watchdog         | Ping ウォッチドッグ機能の有無を選択します。        |
| Enable ping watchdog         | デフォルト:無効                        |
| Host/IP address              | ホストの IP アドレスを指定します。             |
| Test host/IP address         | 正常に指定したホストの応答があるかどうかを事前に確認する    |
|                              | には、設定の保存を行う前にこのボタンをクリックします。     |
| Ping interval (min)          | Ping 要求の送信間隔を指定します。(min:分単位)    |
| Ding fail a comt to uch a st | Ping 応答の失敗回数を指定します。             |
| Ping fail count to reboot    | 指定回数分連続で Ping 応答がなかった場合、再起動します。 |

12.2.4.6. WNMS

本機能は現在サポートしておりません。

12.2.4.7. Firmware update

本機能は現在サポートしておりません。

12.2.4.8. Discovery services

本機能は現在サポートしておりません。

12.2.4.9. System logging

本機能は現在サポートしておりません。

**12.2.4.10. Tunnels** 本機能は現在サポートしておりません。 **12.2.4.11. PPPoE options** 本機能は現在サポートしておりません。

#### **12.2.5. SYSTEM CONFIGURATION**

#### SYSTEM CONFIGURATION

本装置のシステムに関する管理を行います。

#### 12.2.5.1. Device setting

本装置に関する情報を入力することができます。

|              | Contact information: Contact Latitude: 0 |                                          | Contact information: Contact | Latitude: 0 |  |
|--------------|------------------------------------------|------------------------------------------|------------------------------|-------------|--|
| Longitude: 0 |                                          | Contact information: Contact Latitude: 0 |                              |             |  |
| Longitude: U |                                          | Contact information: Contact Latitude: 0 |                              |             |  |

| 「「「「「」」「「」」「「」」」「「」」」「」」「「」」」」 |                  |
|--------------------------------|------------------|
| Friendly name                  | 本装置の名称を設定します。    |
| Contact information            | 連絡先情報を入力します。     |
| Location                       | 設置場所の名称を入力します。   |
| Latitude 設置場所の緯度座標を入力します。      |                  |
| Longitude                      | 設置場所の経度座標を入力します。 |

#### 12.2.5.2. System functions

| System functions               |                                                                                                    |
|--------------------------------|----------------------------------------------------------------------------------------------------|
| Backup configuration: Backup   | Reboot device: Reboot                                                                                               |
| Restore configuration: Restore | Reset to factory defaults: Reset                                                                                    |
| 項目                             | 内容                                                                                                    |
| Backup configuration           | 現在、稼働している設定情報をファイルに保存します。<br>設定ファイルを保存することで、本装置に誤った設定を行った<br>ときや複数の装置に標準設定を行う場合などに手動で設定<br>を行う必要がなくアップロードすることが可能です。 |
| Restore configuration          | 装置に設定ファイルをアップロードします。アップロード後 save changes を行うことで新しい設定が有効になります。                                                       |
| Reboot device                  | 最後に Save した設定で再起動します。                                                                                               |
| Reset to factory defaults      | 工場出荷設定で再起動します。                                                                                                    |

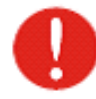

本装置のリセット処理は取り消すことができません。現在の設定および password は 工場出荷時の状態に戻ります。 12.2.5.3. User account

管理パスワードを変更することができます。

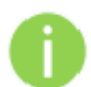

Username: admin

初期の管理者ログイン設定は以下のとおりです。

Password: admin01

| ⊟ User accounts  |                          |
|------------------|--------------------------|
| User: admin Edit | Edit ボタンで変更できます。         |
| ACCOUNT SETTINGS |                          |
| Username:        | admin                    |
| Old password:    | Old password is required |
| New password:    |                          |
| Verify password: |                          |
|                  | Change Close             |

| 項目              | 内容                           |
|-----------------|------------------------------|
| User name       | ユーザー名を変更します。                 |
| Old password    | 古い password を入力します。          |
| New password    | 新しい password を入力します。         |
| Verify password | 確認のために再度新しい password を入力します。 |

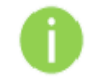

password を忘れた場合は、工場出荷状態に戻す必要があります。

12.2.5.4. LED setting

| □ LED settings |             |                        |
|----------------|-------------|------------------------|
|                | LED status: | <ul> <li>II</li> </ul> |

本機能を無効にすると、LED は全消灯になります。LED による状態確認が不要の場合に使用します。 (デフォルト:有効)

#### 12.2.5.5. Advanced settings

本機能は現在サポートしておりません。

## 12.3. Tools

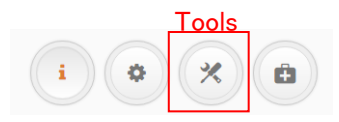

上記の Tools アイコンをクリックすると設定ページが表示されます。

#### 12.3.1. SITE SURVEY

#### Q SITE SURVEY

サイトサーベイツールは、領域内のワイヤレスネットワークの概要情報が表示されます。この ツールを使用すると、その領域内にあるアクセスポイントの動作チャネル、暗号化を確認し、信号 強度やノイズレベルを見ることができます。

ツールを使用するには Start scan をクリックします。

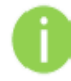

スキャン中は無線リンクが切断される可能性があります。

| Note: starting site survey scan may temporary disable wireless link(s). |                |                     |                |                           |                |                |               |
|-------------------------------------------------------------------------|----------------|---------------------|----------------|---------------------------|----------------|----------------|---------------|
|                                                                         | Channel width: | All possible        | •              | Non-stan                  | dard channels: | ×              |               |
| Start scan                                                              |                |                     | E              | Enter keyword to filter n | esults         |                |               |
| AP count 7                                                              |                |                     |                |                           |                |                |               |
| MAC address                                                             | ♦ SSID         | Security            | \$ Signal, dBm | Noise, dBm                | Protocol       | Channel        | Channel width |
| 00:19:3B:05:9F:4B                                                       | DLB            | Open                | -40            | -95                       | 802.11a/n      | 40 (5200 MHz)  | 20            |
| 00:19:3B:05:9F:39                                                       | Tech_AP_DLE    | 3 WPA/WPA2 Personal | -56            | -95                       | 802.11a/n      | 36 (5180 MHz)  | 20            |
| 34:76:C5:1B:B9:DB                                                       | logi47578      | WPA2 Personal       | -90            | -95                       | 802.11a/n      | 40 (5200 MHz)  | 20            |
| 00:A0:B0:EF:D6:6F                                                       |                | WPA2 Personal       | -81            | -95                       | 802.11a/n      | 40 (5200 MHz)  | 40-           |
| 00:3A:9D:B7:A7:3B                                                       |                | WPA/WPA2 Personal   | -74            | -95                       | 802.11a/n      | 44 (5220 MHz)  | 20            |
| 00:19:38:03:C8:FF                                                       | Tech_AP        | WPA2 Personal       | -56            | -95                       | 802.11a/n      | 120 (5600 MHz) | 20            |
| 12:66:82:A5:CE:F3                                                       | aterm-ed0394   | -aw WEP 128bit      | -89            | -95                       | 802.11a        | 36 (5180 MHz)  | 20            |

| 項目                    | 内容                                           |
|-----------------------|----------------------------------------------|
| Channel width         | 本機能は未サポートです。<br>いずれの項目を選択しても全てのチャンネル幅で動作します。 |
| Non-standard channels | 本機能は未サポートです。無効のままでご使用下さい。                    |

#### 12.3.2. ANTENNA ALIGNMENT

#### ANTENNA ALIGNMENT

AccessPoint-Station 間のアンテナの位置合わせの為に本ツールを使用します。

複数の無線機器が接続されている場合、最も高い電波強度を示す機器の情報が表示されます。 そのため、位置合わせを行いたい装置以外の無線機器については、無線を切断しておく事を推奨 致します。

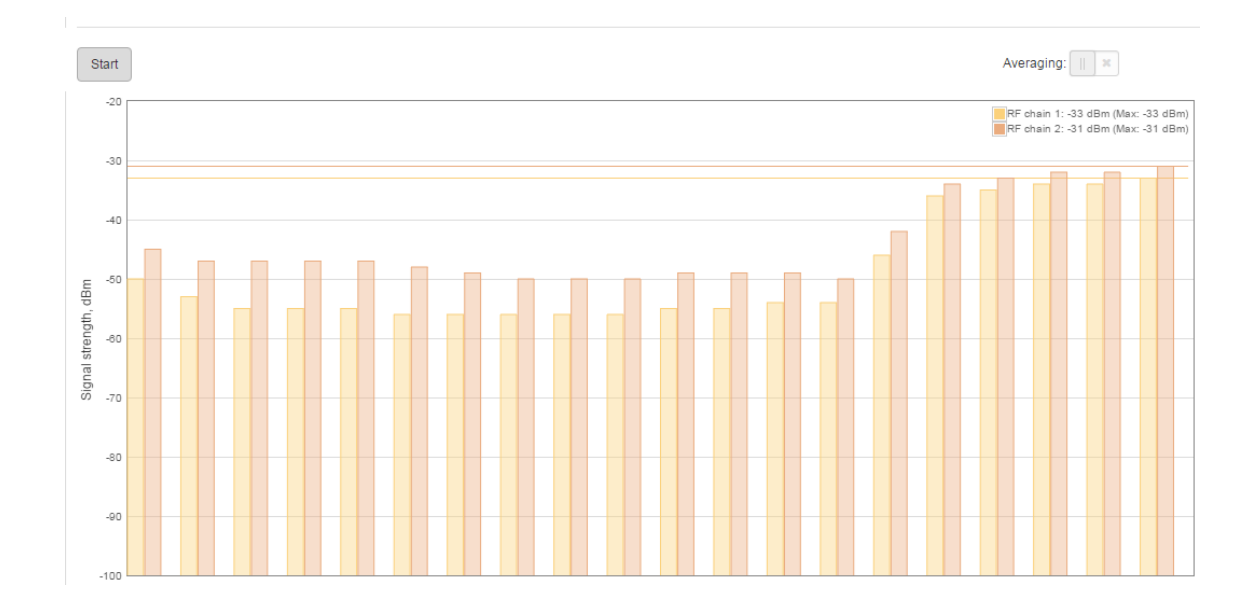

Start

Start ボタンをクリックすると、本機能が実行されます。実行中はグラフがリアルタイムで更新されます。

Stop

Stop ボタンをクリックすると、本機能は停止します。

#### 12.3.3. LINK TEST

#### (1) LINK TEST

リンクテストは、iPoll2/ iPoll3 リンク確立状態での無線品質をチェックするために使用します。 本ツールでは、選択されたパケットサイズでスループット測定します。

リンクテストを実施する前に、無線区間にトラフィックが流れていない事を確認して下さ い。

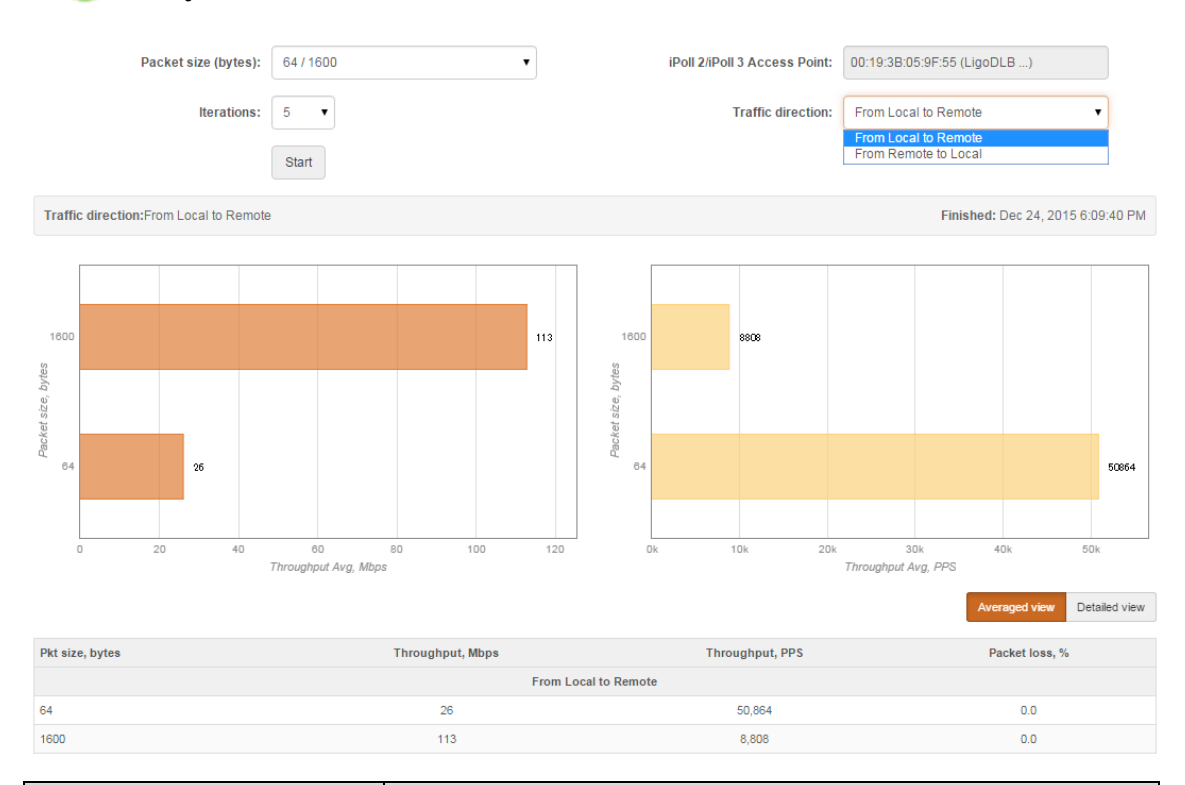

| 項目                         | 内容                                  |
|----------------------------|-------------------------------------|
| Packet size (bytes)        | パケットサイズを選択します。                      |
| Iterations                 | テスト実施回数を選択します。                      |
| iPoll2/iPoll3 Access Point | 接続されている Propeller の MAC アドレスを表示します。 |
| Traffic direction          | トラフィック方向を選択します。                     |

Start

Start ボタンをクリックすると、リンクテスト機能が実行されます。

Stop

Stop ボタンをクリックすると、リンクテスト機能は途中で停止されます。

#### 12.3.4. SPECTRUM ANALYZER

#### SPECTRUM ANALYZER

スペクトラムアナライザを実行すると、対象アンテナが受信した信号レベルの詳細情報を知ること ができます。これにより、管理者が最適な周波数/チャネルを選択するために役立ちます。

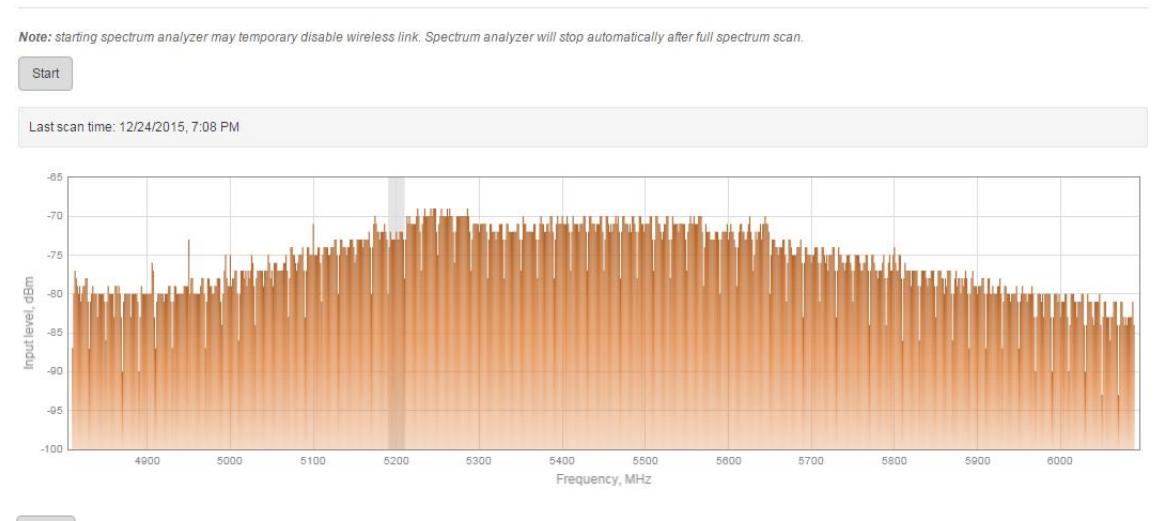

Start

Start ボタンをクリックすると、スペクトラムアナライザ機能が実行されます。

グラフのオレンジ色は、アンテナが受信した信号レベルを表示しています。 グラフのグレー部分は 実際に装置が現在動作しているチャネル周波数範囲を表示しています。 12.3.5. PING & TRACE

PING & TRACE

ピングテストは、パケットが指定されたホストに到達するまでに要する時間を調べる為に使用しま す。結果はグラフと表で表示されます。

**PING & TRACE** Tools: Ping Traceroute Host/IP address: 195.12.176.84 Packet size (bytes): 64 Stop 🗘 🗘 Ping to 195.12.176.84 (195.12.176.84). In progress... 6 5 4 RTT, ms 3 2 1 RTT, ms Packets IP address TTL Send Received Lost, % Min Max Hostname Size, bytes Avg 195.12.176.84 195.12.176.84 61 64 14 14 0 4.390 5.430 4.798

| 項目                  | 内容                        |
|---------------------|---------------------------|
| Tools               | ピングテストを実施するには、Pingを選択します。 |
| Packet size (bytes) | パケットサイズを選択します。            |
| Host/IP address     | ホスト IP アドレスを指定します。        |

Start

Start ボタンをクリックすると、ピングテスト機能が実行されます。

## トレースルートテストは装置から宛先ホストへのパケットの経路を追跡するために使用します。 宛先へ通信不能な場合など、トラブルシューティングに役立ちます。

| Tools: Ping Traceroute |                                              |                                                            |                                | Host/IP address:              |                               | 195.12.176.84                 |   |
|------------------------|----------------------------------------------|------------------------------------------------------------|--------------------------------|-------------------------------|-------------------------------|-------------------------------|---|
|                        | Max hop                                      | os (TTL): 20 v                                             |                                |                               |                               | Stop                          | Ó |
| racii                  | ng 195.12.176.84                             | . In progress                                              |                                |                               |                               |                               |   |
|                        |                                              |                                                            |                                |                               |                               |                               |   |
| ор                     | IP address                                   | Hostname                                                   | Send/Recv                      | Min, ms                       | Avg, ms                       | Max, ms                       |   |
| <b>ор</b><br>1         | IP address<br>10.0.95.1                      | Hostname<br>10.0.95.1                                      | Send/Recv<br>3/3               | <b>Min, ms</b><br>0.263       | <b>Avg, ms</b><br>0.378       | <b>Max, ms</b><br>0.463       |   |
| ор<br>1<br>2           | IP address<br>10.0.95.1<br>*                 | Hostname<br>10.0.95.1<br>*                                 | Send/Recv<br>3/3<br>3/0        | Min, ms<br>0.263<br>          | Avg, ms<br>0.378              | Max, ms<br>0.463<br>          |   |
| ор<br>1<br>2<br>3      | IP address<br>10.0.95.1<br>*<br>82.135.182.3 | Hostname<br>10.0.95.1<br>*<br>82-135-182-3.static.zebra.lt | Send/Recv<br>3/3<br>3/0<br>3/3 | Min, ms<br>0.263<br><br>4.594 | Avg, ms<br>0.378<br><br>4.896 | Max, ms<br>0.463<br><br>5.231 | • |

| 項目              | 内容                                  |
|-----------------|-------------------------------------|
| Tools           | トレースルートテストを実施するには、Tracerouteを選択します。 |
| Max hops (TTL)  | 最大ホップ数を選択します。                       |
| Host/IP address | ホスト IP アドレスを指定します。                  |

Start

Start ボタンをクリックすると、トレースルートテスト機能が実行されます。

## 12.4. Support

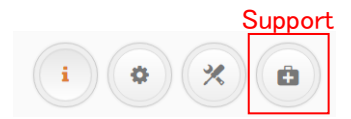

上記の Support アイコンをクリックすると設定ページが表示されます。

## 12.4.1. TROUBLESHOOTING

| TROUBLE QUO OTIMO |
|-------------------|
| TROUBLESHOUTING   |
| TROODELOHOO HING  |

| Troubleshooting | file: |
|-----------------|-------|
|                 |       |

トラブルシューティングファイルには、機器設定、ルート、ログファイル、コマンド出力等に関する重要な情報が含まれています。

Download

Download ボタンをクリックすると、トラブルシューティングファイルがダウンロードされます。ダウンロードには数分かかる場合があります。

#### 12.4.2. SYSTEMLOG

SYSTEM LOG

|                                                 | Enter keyword to filter results                                   |                                                                          |   |
|-------------------------------------------------|-------------------------------------------------------------------|--------------------------------------------------------------------------|---|
|                                                 | Nov 4 12:57:02 sucload started: RusyRov v1 21 1                   |                                                                          | * |
| Nov 4 23:57:62 Systogu starteu: BusyBox VI.21.1 |                                                                   |                                                                          |   |
|                                                 | Nov 4 23:57:02 kernel: [ 0.000000] Primary data cache 32kB, 4-way | y, VIPT, cache aliases, linesize 32 bytes                                | - |
|                                                 | Nov 4 23:57:02 kernel: [ 0.000000] Writing ErrCtl register=00000  | 999                                                                      |   |
|                                                 | Nov 4 23:57:02 kernel: [ 0.000000] Readback ErrCtl register=0000  | 0000                                                                     |   |
|                                                 | Nov 4 23:57:02 kernel: [ 0.000000] Memory: 61728k/65528k availab  | le (2172k kernel code, 3732k reserved, 744k data, 152k init, 0k highmem) |   |
|                                                 | Nov 4 23:57:02 kernel: [ 0.000000] NR IROS:128                    |                                                                          |   |

システムログが表示されます。
## 12.5. Firmware アップグレード

動作中のファームウェアバージョンは、設定画面の左上隅に表示されています。

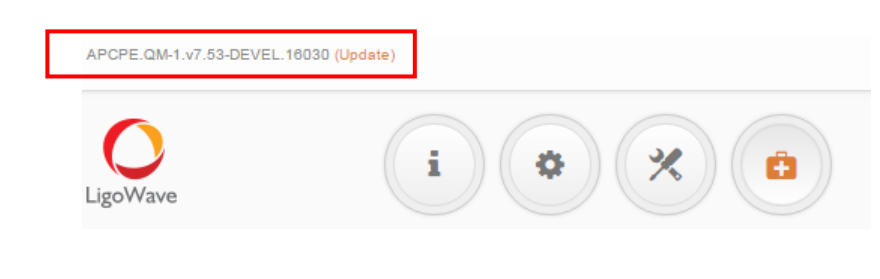

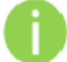

設定内容は、ファームアップ後も引き継がれます。

バージョン名の右にある「Update」をクリックし、適切なファームウェアを選択してから「Upload」ボ タンをクリックして下さい。

| APCPE.QM-1.v7.52.14648.img | Browse |  |  |
|----------------------------|--------|--|--|
|                            |        |  |  |
|                            |        |  |  |

ファームウェアがコントローラの一時メモリにアップロードされます。バージョン名等を確認した後、 装置へ新しいファームウェアの適用を行うため「Upgrade」タンをクリックして下さい。

| PCPE.QM-1.v7.52.14648.i | mg          | Browse          |  |
|-------------------------|-------------|-----------------|--|
| Current firmwa          | re: APCPE.Q | M-1.v7.42.27614 |  |
| Uploaded firmwa         | re: APCPE.Q | M-1.v7.52.14648 |  |

| 項目                | 内容                                       |
|-------------------|------------------------------------------|
| Current firmware  | 現在のファームウェアバージョンが表示されます。                  |
| Uploaded firmware | アップロードされたファームウェアバージョンが表示されます。            |
| Upgrade           | アップロードされたファームウェアを装置に保存し、システムを再起<br>動します。 |
| Close             | アップグレードをキャンセルします。                        |

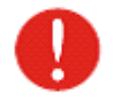

アップグレード中は、装置の電源をオフにしないで下さい。装置が故障する恐れがあ ります。

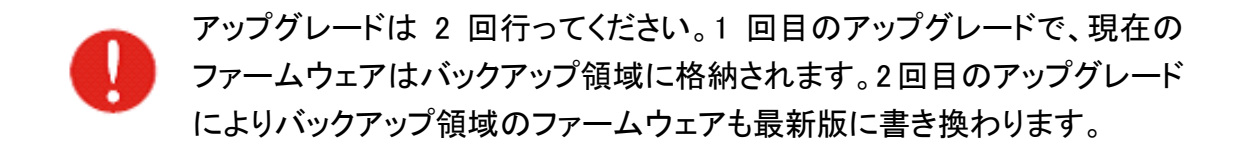

## 13. 製品仕様

| 製品型     | 番               | DLB Propeller2                       | DLB Propeller 5              |  |  |
|---------|-----------------|--------------------------------------|------------------------------|--|--|
| 無線 LAN  |                 | IEEE802.11b/g/n                      | IEEE802.11a/n                |  |  |
| インタフェース |                 | iPoll(独自機能)                          | iPoll(独自機能)                  |  |  |
| 有線 LAN  |                 | RJ-45(10/100BA                       | SE-TX)x1 ポート                 |  |  |
|         |                 | •10/100BASE-TX Full/                 | Ήalf duplex の自動検出            |  |  |
| 1292    | T-×             | ・オート MDI                             | ∕MDI-X 機能                    |  |  |
| アンテナ    | -タイプ            | 指向性パネルアン                             | ッテナ(MIMO 2×2)                |  |  |
| アンテナ    | ⁻利得             | 11 dBi                               | 15 dBi                       |  |  |
| セキュリ    | ティ              | WPA/WPA2 Personal、                   | WPA/WPA2 Enterprise          |  |  |
| プロトコ    | ル               | DHCP、NTP、SNMP v1/                    | /v2c/v3、HTTP、HTTPS           |  |  |
| 変調技     | 裄               | DSSS、OFDM                            | OFDM                         |  |  |
|         |                 | 802.11b:                             |                              |  |  |
| 亦調古:    | <b></b>         | DSSS(CCK, DQPSK, DBPSK)              | 802.11a/n:                   |  |  |
| 又叫기八    |                 | 802.11g/n:                           | OFDM(16/64QAM、QPSK、BPSK)     |  |  |
|         |                 | OFDM(16/64QAM、QPSK、BPSK)             |                              |  |  |
| 使用周波数   |                 | 2.412 – 2.472GHz                     | 5.180 - 5.700GHz             |  |  |
| 使用帯     | <b></b><br>或幅   | 20/40MHz                             | 20/40MHz                     |  |  |
|         |                 | 802.11b:11Mbps                       |                              |  |  |
| 最大通     | 言速度             | 802.11g:54Mbps                       | 802.11a:54Mbps               |  |  |
|         |                 | 802.11n:300Mbps                      | 802.11n:300Mbps              |  |  |
| チャンネ    | ル数              | 最大 13 チャンネル                          | 最大 4 チャンネル                   |  |  |
| SSID 登  | <b>经 录数</b> 8 8 |                                      | 3                            |  |  |
| 無線動     | 作モード            | Access Point, Station                |                              |  |  |
| 最大送信出力  |                 | 9dBm                                 | 7dBm (W52, W53), 14dBm (W56) |  |  |
| 受信感     | <b></b>         | -95 <b>~</b> -74dBm                  | -97 <b>~</b> 75dBm           |  |  |
| 管理機     | 能               | HTTP/                                | HTTPS                        |  |  |
| 雪沼      | ᄴᅌᇟ             | AC100~200V 50/6                      | 0Hz (PoE アダプタ)               |  |  |
| 电源      |                 | ※付属の専用 PoE ア                         | ダプタをご使用下さい                   |  |  |
| 最大消费    | 費電力             | 4.5W(                                | 最大)                          |  |  |
| 動作温』    | <b> 支</b>       | -40 ~                                | +65°C                        |  |  |
| 動作湿慮    | <b> 支</b>       | 0 ~ 90%(#                            | 吉露なきこと)                      |  |  |
| 保存温』    | <b></b>         | -40 ~                                | +65°C                        |  |  |
| 保存湿     | 吏               | 0 ~ 90%(糸                            | 吉露なきこと)                      |  |  |
| 寸法      |                 | (W)175mm x (D)65mm x (H)31mm(突起部含まず) |                              |  |  |
| 重量      |                 | 94g(本体のみ)                            |                              |  |  |
| 取り付け方法  |                 | 壁面マウント、支柱マウント                        |                              |  |  |

| 防塵·防水性能 | IP55                                                 |                                                        |  |  |  |
|---------|------------------------------------------------------|--------------------------------------------------------|--|--|--|
| 認定      | TELEC(認定番号:206-000526)<br>VCCL ClassB_ECC_CE Marking | TELEC(認定番号:206-000527)<br>VCCI ClassB, ECC, CE Marking |  |  |  |
|         | RoHS                                                 | RoHS                                                   |  |  |  |

| 製品型番       |         | DLB Propeller2/5 専用 PoE アダプタ        |  |
|------------|---------|-------------------------------------|--|
| 有線 LAN インタ | 24V PoE | RJ-45(10/100BASE-TX) x1 ポート         |  |
| フェース       | LAN     | RJ-45(10/100BASE-TX) x1 ポート         |  |
| 入力         | 定格電力    | AC100~240V 50/60Hz                  |  |
| шт         | 定格電圧    | DC24V                               |  |
| шЛ         | 電圧範囲    | DC24V±5%                            |  |
| 保護機能       |         | 過電流保護、短絡保護                          |  |
| PoE 出力タイプ  |         | Passive on 4,5(+) 7,8(-)ピン          |  |
| 動作温        | 度       | −10 <b>~</b> +50°C                  |  |
| 寸法         |         | (W)85mm x (D)44mm x (H)30mm(突起部含まず) |  |
| 重力         |         | 95g(本体のみ)                           |  |
| 規格·認定      |         | PSE、IEC320 C6                       |  |
| 製品保証期間     |         | 1 年間                                |  |

本製品にはリピータ機能はありません。以下の図のようにネットワーク機器-Propeller 間の LAN ケーブル長の合計は 100m までとなります。

HUB-(LAN)-PoEアダプタ-(LAN)-Propeller 100m

## 14. 製品保証

◆ 故障かなと思われた場合には、弊社カスタマサポートまでご連絡下さい。

- 1) 修理を依頼される前に今一度、この取扱説明書をご確認下さい。
- 2) 本製品の保証期間内の自然故障につきましては無償修理させて頂きます。
- 3) 故障の内容により、修理ではなく同等品との交換にさせて頂く事があります。
- 4) 弊社への送料はお客様の負担とさせて頂きますのでご了承下さい。

初期不良保証期間:

ご購入日より 3ヶ月間 (弊社での状態確認作業後、交換機器発送による対応) 製品保証期間:

ご購入日より1年間(お預かりによる修理、または交換対応)

- ◆ 保証期間内であっても、以下の場合は有償修理とさせて頂きます。 (修理できない場合もあります)
  - 1) 使用上の誤り、お客様による修理や改造による故障、損傷
  - 2) 自然災害、公害、異常電圧その他外部に起因する故障、損傷
  - 3) 本製品に水漏れ・結露などによる腐食が発見された場合
- ◆ 保証期間を過ぎますと有償修理となりますのでご注意下さい。
- ◆ 本製品に起因する損害や機会の損失については補償致しません。
- ◆ 修理期間中における代替品の貸し出しは、基本的に行っておりません。別途、有償サポート 契約にて対応させて頂いております。有償サポートにつきましてはお買い上げの販売店にご 相談下さい。
- ◆ 本製品の保証は日本国内での使用においてのみ有効です。

## 製品に関するご質問・お問い合わせ先

ハイテクインター株式会社

カスタマサポート

TEL 0570-060030

MAIL <u>support@hytec.co.jp</u>

受付時間 平日 9:00~17:00

Copyright © 2021 HYTEC INTER Co., Ltd.